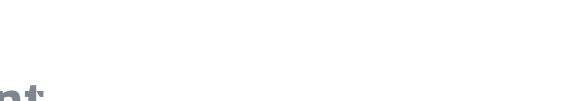

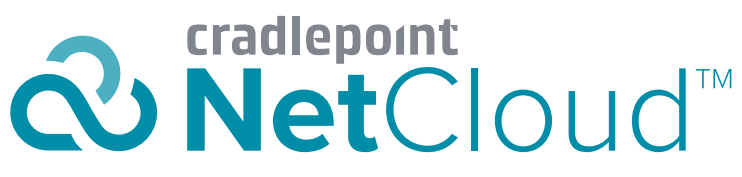

User Manual

cradlepoint.com

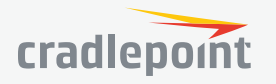

# **VERSION HISTORY**

| Version | Date              | Description/Notes                                                                                                    | Author        |
|---------|-------------------|----------------------------------------------------------------------------------------------------|---------------|
| 1.0     | August 31, 2017   | First full version                                                                                                    | Pat Burroughs |
| 2.0     | October 30, 2017  | Major changes driven by NetCloud<br>Engine > NetCloud Perimeter; Addition<br>of client analytics and content filtering | Pat Burroughs |
| 2.1     | November 16, 2017 | Updated navigation scheme                                                                                              | Pat Burroughs |
|         |                   |                                                                                                    |               |
|         |                   |                                                                                                    |               |
|         |                   |                                                                                                    |               |
|         |                   |                                                                                                    |               |
|         |                   |                                                                                                    |               |
|         |                   |                                                                                                    |               |
|         |                   |                                                                                                    |               |
|         |                   |                                                                                                    |               |
|         |                   |                                                                                                    |               |
|         |                   |                                                                                                    |               |
|         |                   |                                                                                                    |               |
|         |                   |                                                                                                    |               |
|         |                   |                                                                                                    |               |
|         |                   |                                                                                                    |               |
|         |                   |                                                                                                    |               |
|         |                   |                                                                                                    |               |
|         |                   |                                                                                                    |               |
|         |                   |                                                                                                    |               |
|         |                   |                                                                                                    |               |
|         |                   |                                                                                                    |               |
|         |                   |                                                                                                    |               |
|         |                   |                                                                                                    |               |
|         |                   |                                                                                                    |               |

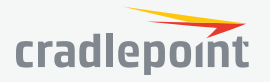

6

6

6

7

# TABLE OF CONTENTS

| LOGIN      |  |  |
|------------|--|--|
| HELP       |  |  |
| NAVIGATION |  |  |

| NETCLOUD MA | NAGER |
|-------------|-------|
|-------------|-------|

NETCLOUD MANAGER TIERS

# **8** 8

| ADMINISTRATION PAGES |  |
|----------------------|--|
|----------------------|--|

|   |   | D |   |
|---|---|---|---|
| - | 1 | 0 | ) |

31

| DASHBOARD   | 10 |
|-------------|----|
| HOME        | 10 |
| GEOVIEW     | 11 |
| UPTIME      | 12 |
| MODEM USAGE | 13 |

| DEVICES                   | 17 |
|---------------------------|----|
| TRAFFIC                   | 16 |
| CLIENT ANALYTICS SETTINGS | 15 |
| CLIENTS                   | 14 |

| ROUTERS            |
|--------------------|
| NETWORK INTERFACES |
| ROGUE AP           |
| GROUPS             |
|                    |

| ADD           | 29 |
|---------------|----|
| DELETE        | 29 |
| CONFIGURATION | 29 |
| NETCLOUD OS   | 30 |
| COMMANDS      | 30 |
| SETTINGS      | 31 |
| EXPORT        | 31 |

COLUMNS

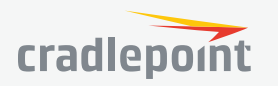

| APP STATUS                     | 32 |
|--------------------------------|----|
| TOGGLE THE TREE VIEW           | 32 |
| EDITING THE NAME FIELD         | 32 |
| ALERTS AND LOGS                | 33 |
| ALERT LOG                      | 33 |
| ACTIVITY LOG                   | 35 |
| REPORTS                        | 37 |
| DATA USAGE                     | 37 |
| SAVED REPORTS                  | 37 |
| REPORT TYPE                    | 37 |
| ALERT HISTORY                  | 37 |
| SIGNAL QUALITY                 | 38 |
| ACTIVITY LOG                   | 38 |
| DATE RANGE                     | 39 |
| DATA SOURCE                    | 39 |
| ROUTER                         | 39 |
| NETWORK INTERFACE              | 40 |
| MODEM INFORMATION              | 40 |
| SCHEDULER                      | 41 |
| TASKS                          | 41 |
| SCHEDULES                      | 42 |
| TOOLS                          | 43 |
| ROUTER APPS                    | 43 |
| APPLICATIONS                   | 45 |
| SERVICES                       | 45 |
| APPLICATIONS                   | 45 |
| BUTTONS                        | 46 |
| EXPIRATIONS                    | 46 |
| ACCOUNTS & USERS               | 47 |
| ACCOUNT USERS                  | 47 |
| NCM PERMISSIONS                | 47 |
| NETCLOUD PERIMETER PERMISSIONS | 48 |

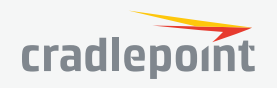

| NETCLOUD PERIMETER                    | 49 |
|---------------------------------------|----|
| DEVICES                               | 49 |
| NAMESTATION                           | 50 |
| DEFAULT DNS NAMES                     | 50 |
| USING NAMESTATION                     | 50 |
| ADDING ALTERNATE NAMES TO SERVERS     | 51 |
| ADCONNECT                             | 51 |
| HOW IT WORKS                          | 51 |
| USING ADCONNECT                       | 51 |
| GATEWAY                               | 52 |
| CONFIGURING YOUR ROUTER               | 52 |
| CREATE NETCLOUD GATEWAY               | 53 |
| ENABLE AND CONFIGURE NETCLOUD GATEWAY | 53 |
| MEMBERS                               | 54 |
| POLICY                                | 54 |
| SPECIFYING A RULE                     | 55 |
| SMARTZONES                            | 55 |
| USAGEMONITOR                          | 56 |
| MAIN CHART                            | 56 |
| TOP USERS                             | 57 |
| TOP DEVICES                           | 57 |
| SETTINGS                              | 57 |
| NETWORK INFO                          | 57 |
| NAMESTATION                           | 57 |
| ENTITLED SERVICES                     | 57 |
|                                       | EO |

| APPENDIX                      | 58 |
|-------------------------------|----|
| NETCLOUD PERIMETER CSV EXPORT | 58 |

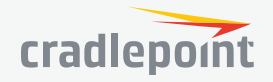

# INTRODUCTION

Cradlepoint NetCloud is the integration of the company's NetCloud Manager (NCM) cloud management service and the NetCloud Perimeter cloud networking service. **NetCloud Manager** enables zero-touch deployment and remote management of Multi-WAN branch and in-vehicle routers and IoT gateways. **NetCloud Perimeter** enables virtual cloud networking that leverages cloud, Software-Defined Networking (SDN), and Network Function Virtualization (NFV) technologies.

# LOGIN

Depending on your ordering process, your devices may have already been bulk-loaded into NetCloud Manager. Simply log in at **cradlepointecm.com** using your NCM credentials and begin managing your devices seamlessly from the cloud.

If your device has not yet been loaded into your NCM account, you need to register. Follow these steps to register your device:

- 1. Connect to the router via Ethernet or WiFi. For WiFi, the default SSID is found on the product label on the bottom of the router.
- 2. Open a browser window and type "cp/" or "192.168.0.1" in the address bar and press return/enter.
- 3. When prompted for the Administrator password, type the default eight character password found on the product.
- Navigate to SYSTEM > Setup Wizards > NetCloud Registration. Enter your NCM username and password, and click Register. Once you are logged into cradlepointecm.com, begin managing your devices individually or by group.

# HELP

For contextual help, open the Help Panel by clicking on the question mark symbol () in the top right corner.

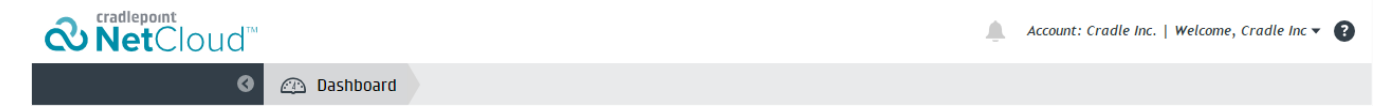

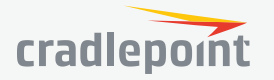

# NAVIGATION

Depending on the service(s) you purchase, your navigation scheme will appear as shown:

**NetCloud Manager** 

#### NetCloud Manager + NetCloud Perimeter

#### 0 0 $\square$ DASHBOARD DASHBOARD iliji ilii DEVICES DEVICES ~~ $\sim^{\circ}$ GROUPS GROUPS Ø VIRTUAL NETWORKS ALERTS & LOGS ALERTS & LOGS REPORTS REPORTS SCHEDULER R Ē TOOLS SCHEDULER R 1 TOOLS APPLICATIONS 1 <u>9</u>3 APPLICATIONS ACCOUNTS & USERS <u>9</u>2 ACCOUNTS & USERS

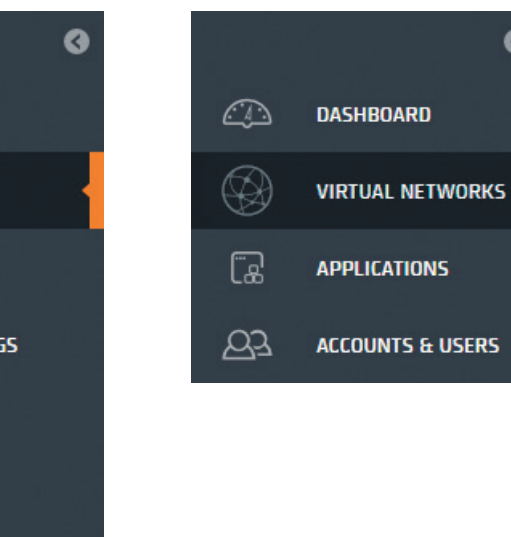

3

**NetCloud Perimeter** 

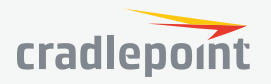

# NETCLOUD MANAGER

NETCLOUD MANAGER TIERS

| Functionality                            | STANDARD                           | PRIME                                                                | ENTERPRISE                                             |
|------------------------------------------|------------------------------------|----------------------------------------------------------------------|--------------------------------------------------------|
|                                          | Basic Cloud management<br>features | Enhanced visibility,<br>remote management,<br>mapping/fencing & more | Integrated content<br>filtering & traffic<br>analytics |
| Cloud Configuration                      |                                    |                                                                      |                                                        |
| Time-saving device management            | ~                                  | ~                                                                    | ~                                                      |
| Zero-touch deployment                    | ~                                  | ~                                                                    | ~                                                      |
| NetCloud OS upgrades                     | ~                                  | ~                                                                    | ~                                                      |
| Security                                 |                                    |                                                                      |                                                        |
| CP Secure Web Filter                     |                                    |                                                                      | ~                                                      |
| IPS/IDS with CP Secure Threat Management | ~                                  | ~                                                                    | ~                                                      |
| Zscaler Internet Security                | ~                                  | ~                                                                    | ~                                                      |
| Visibility/Analytics                     |                                    |                                                                      |                                                        |
| Cellular data usage analytics            |                                    | ~                                                                    | ~                                                      |
| Client analytics                         |                                    | ~                                                                    | ~                                                      |
| Application Analytics                    |                                    |                                                                      | ~                                                      |
| Uptime                                   |                                    | ~                                                                    | ~                                                      |
| Real-time Diagnostics/Troubleshooting    |                                    |                                                                      |                                                        |
| On-demand real-time device diagnostics   | ~                                  | ~                                                                    | ~                                                      |
| Speed test                               | ~                                  | ~                                                                    | ~                                                      |
| Ping                                     | ~                                  | ~                                                                    | ~                                                      |
| Traceroute                               | ~                                  | ~                                                                    | ~                                                      |
| Reboot                                   | ~                                  | ~                                                                    | ~                                                      |
| Alerts/Reports                           |                                    |                                                                      |                                                        |
| Alerts                                   | ~                                  | ~                                                                    | ~                                                      |
| Activity logs                            | ~                                  | ~                                                                    | ~                                                      |

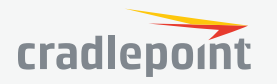

| Functionality                           | STANDARD | PRIME | ENTERPRISE |
|-----------------------------------------|----------|-------|------------|
| Reports                                 | ~        | ~     | ~          |
| Extensibility/Integration               |          |       |            |
| Fog computing at the network Edge       | ~        | ~     | ~          |
| RESTful open API                        | ~        | ~     | ~          |
| Out-of-Band Management / Remote Connect |          |       |            |
| Out-of-Band manager                     |          | ~     | ~          |
| Real-time on-demand device status       |          | ~     | ~          |
| LAN manager                             |          | ~     | ~          |
| Console                                 |          | ×     | ×          |
| Location Services                       |          |       |            |
| GeoView                                 |          | ~     | ~          |
| Geo-Fencing                             |          | ~     | ~          |

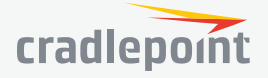

# **ADMINISTRATION PAGES**

# DASHBOARD

HOME

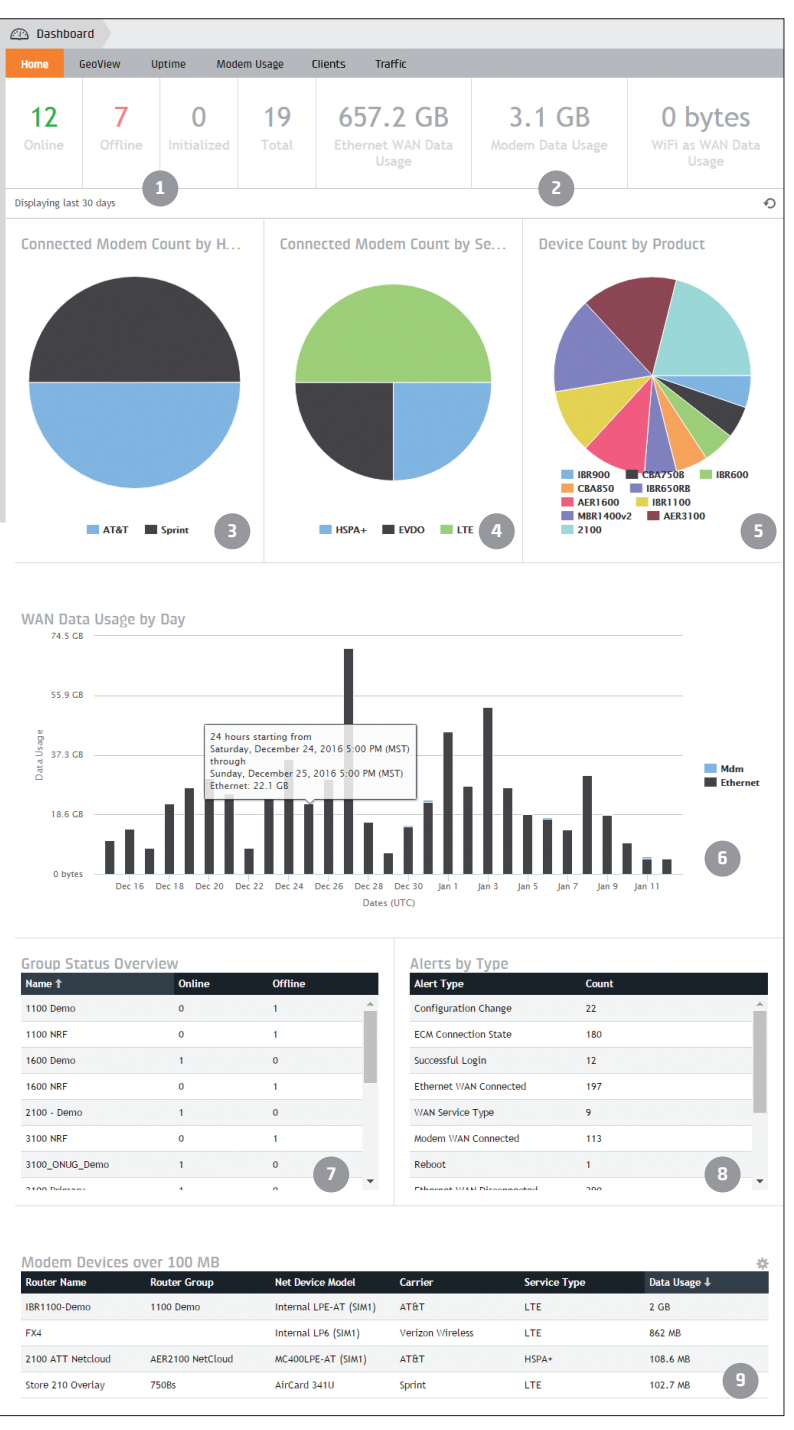

**Dashboard** gives an analytics overview of your devices, particularly your WAN interfaces. Data is displayed for the last 30 days. **Dashboard | Home** information includes:

- Device count including total devices, devices in Initialized status, and online/ offline count
- 2. Ethernet and Modem WAN data usage
- Connected Modem count by Home Carrier
- 4. Connected Modem Count by Service Type
- 5. Device Count by Product
- 6. WAN Data Usage by Day
- 7. Group Status Overview
- 8. Alerts by Type
- 9. Modem Devices over xGB

#### DASHBOARD | HOME TIPS 🔅

- Modems without an active connection (e.g., modems that are set for failover) may not always show the carrier or service type in the modem count charts.
- Click on a group name in **Group Status Overview** to link to a list of that group's devices displayed on the Devices page.
- Click on an alert type in Alerts by Type to link to a list of alerts of that type displayed on the Alerts page.

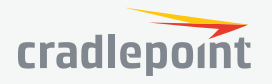

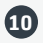

## GEOVIEW

MAP ICONS

GeoView gives a geographical overview of your devices.

#### DEVICE LOCATIONS/LOCATION SERVICES

The GeoView Locations map displays the location of your devices. The location of routers can be set with GPS or by manually placing a pin using the map on the router's dashboard. Once a location has been set for the device, an icon will show up on the map for that device, indicating the general type of device, along with an icon indicating the router's current status. Clicking on the icon will give more information about the router (e.g. Name, Product, Approximate Location, Network Interfaces).

The location of NetCloud hosts is determined by GPS, Cell ID, WiFi SSID, and other techniques with increased accuracy. The icon represents the operating system of the network client.

Devices can be filtered by using the checkboxes to show or hide routers and NetCloud Perimeter clients. The network filter will allow you to filter devices based on a specific NetCloud Perimeter network.

| ICON | DEFINITION                                          |
|------|-----------------------------------------------------|
|      | A non-WiFi router                                   |
|      | A WiFi router                                       |
|      | A non-WiFi router with NetCloud Perimeter installed |
|      | A WiFi router with a NetCloud Gateway installed     |

NOTE: NetCloud Perimeter clients are represented by an icon that matches the operating system of the device.

#### STATUS ICONS

| ICON | DEFINITION                                                                                                    |
|------|----------------------------------------------------------------------------------------------------|
|      | Device in a working state                                                                                              |
| 0    | Device not working as expected                                                                                         |
|      | Device that is not yet ready, but not in an error state. This can happen<br>because the device was recently turned on. |

When there are many devices in a specific location, devices will be clustered together with a count of the number of devices affected. Hovering over a cluster will provide status information about those devices. Clicking on a cluster will zoom in on the map to provide greater location detail. If you have reached the maximum zoom level allowed for a particular location and devices are still clustered, clicking on the cluster will reveal additional information about all the devices in a list. Use the refresh button ( $\circ$ ) to retrieve the most current device information.

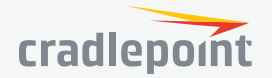

## UPTIME

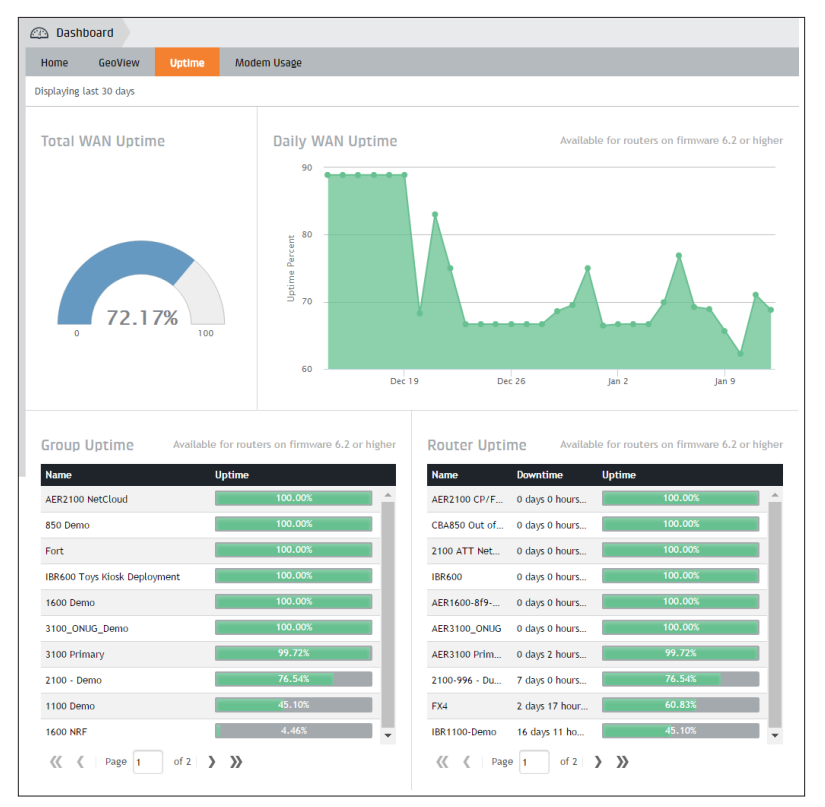

The **Uptime** metric is an approximation of the router's Internet connection uptime percentage per day based on device WAN interface connectivity, and requires the device to be managed by NCM. The data can be analyzed to indicate the health or determine issues within the network. However, depending on the device's use, a high number of reconnects may not necessarily indicate an issue. For example, a mobile device frequently roaming outside normal coverage area will result in a high number of reconnects.

A "day" is defined by a 24-hour period beginning at midnight UTC (Coordinate Universal Time). Uptime is calculated at the end of each 24-hour period and displayed. Today's data will appear in the chart tomorrow. Any future changes to a device (i.e. removing a device from NCM or moving the device to a new group) will not affect the historically collected data.

#### DASHBOARD | UPTIME TIPS 🔅

- **Group Uptime** and **Router Uptime** lists are sortable. Click a column in the list to perform the sort. An arrow will indicate which column is currently being sorted on and the direction.
- Selecting the group name or router name will navigate to their specific dashboard.
- Only groups with Uptime analytical data gathered will be shown.
- Group uptime analytical data is historic. The history will not change if a router's group membership changes.

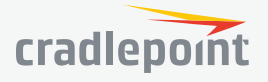

## MODEM USAGE

| Home GeoView                  |                  |               |                  |            |                   |             |              |                  |
|-------------------------------|------------------|---------------|------------------|------------|-------------------|-------------|--------------|------------------|
|                               | Uptime           | Modem Usag    | e                |            |                   |             |              |                  |
| Connected Mode                | em Count (       | by Ho         | Data Usag        | e hv Ca    | rrier             |             |              | 🕗 Settings       |
|                               |                  |               | Carrier          | % of Da    | ta Limit Used ↓   | Data Used   | Data Limit   | Billing Start Da |
|                               |                  |               | AT&T             |            | 42.38%            | 2.1 GB      | 5 GB         | 15               |
|                               |                  |               | VERIZON          |            | 17.02%            | 871.6 MB    | 5 GB         | 17               |
|                               |                  |               | SPRINT           |            | 0.89%             | 45.5 MB     | 5 GB         | 1                |
|                               |                  |               |                  |            |                   |             |              |                  |
|                               |                  |               |                  |            |                   |             |              |                  |
|                               |                  |               |                  |            |                   |             |              |                  |
| AT&T                          | Sprint           |               |                  |            |                   |             |              |                  |
| Data by Carrier:              | тат              | \$            |                  |            |                   |             |              |                  |
|                               |                  |               |                  |            |                   |             |              |                  |
| Carrier Data Usa              | ge by Day        | (within bill  | ing period)      |            |                   |             |              |                  |
| 953.7 MB                      |                  |               |                  |            |                   |             |              |                  |
|                               |                  |               |                  |            |                   |             |              |                  |
| 762.9 MB                      |                  |               |                  |            |                   |             |              |                  |
|                               |                  |               |                  |            |                   |             |              |                  |
| g 572.2 MB                    |                  |               |                  |            |                   |             |              |                  |
| lata Us                       |                  |               |                  |            |                   |             |              | AT&T             |
| 381.5 MB                      |                  |               |                  |            | -                 |             |              |                  |
| 100 7 10                      |                  |               |                  |            |                   |             |              |                  |
| 190.7 Mb                      |                  |               |                  |            |                   |             |              |                  |
| 0 bytes                       |                  |               |                  |            |                   |             |              |                  |
| Dec                           | 16 Dec 18        | Dec 20 Dec 22 | Dec 24 Dec 26 I  | Dec 28 Dec | 30 Jan 1 Jan 3    | Jan 5 Jan 7 | Jan 9 Jan 11 | Jan 13           |
|                               |                  |               |                  |            |                   |             |              |                  |
| Group Data Usag               | e by Carri       | ier           |                  |            | Device Data Usa   | ge by Carri | er           |                  |
| Correct Manage                | Data Used        | Carrier % c   | of Carrier Usage |            | Device Name       | Data Used   | Carrier % of | Carrier Usage    |
| Group Name                    | 0.00             | ATRT          |                  |            | IBR1100-Demo      | 2 GB        | AT&T         | 94.68%           |
| 1100 Demo                     | 2 GB             |               |                  | 100        |                   |             |              |                  |
| 1100 Demo<br>AER2100 NetCloud | 2 GB<br>108.6 MB | AT&T          | 5.01%            |            | 2100 ATT Netcloud | 108.6 MB    | AT&T         | 5.01%            |

Modem Usage is calculated at the end of each 24-hour period for the previous day.

A "day" is defined by a 24-hour period beginning at midnight UTC (Coordinate Universal Time).

All usage for the day is rolled into the current SIM. For example, a router has an AT&T SIM in modem 1 and uses 100 MB of data. The AT&T SIM is replaced with a Verizon SIM (same modem) and uses 200 MB of data. The application will then report 300 MB of data for Verizon.

Changes to a device (i.e. removing a device from NCM or moving the device to a new group) will not affect the historically collected data.

#### CONNECTED MODEM COUNT BY HOME CARRIER

The **Connected Modem Count by Home Carrier** chart displays the number of modems connected per home carrier. Clicking a carrier in the chart will filter the other widgets.

#### DATA USAGE BY CARRIER

The **Data Usage by Carrier** grid displays modem data usage per unique carrier. To set a data limit and billing cycle start date, click the Settings button in the toolbar.

Select desired carrier to filter the following charts:

#### CARRIER DATA USAGE BY DAY

The **Carrier Data Usage by Day** chart displays data for the last 30 days or since the last billing cycle start date set in the Data Usage by Carrier settings.

#### GROUP DATA USAGE BY CARRIER

The **Group Data Usage by Carrier** grid displays the portion of each group's data usage in relation to total usage across all modems for the selected carrier.

#### DEVICE DATA USAGE BY CARRIER

The **Device Data Usage by Carrier** grid displays the portion of each device's data usage in relation to total usage across all modems for the selected carrier.

B

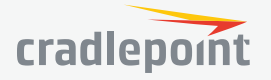

# CLIENTS

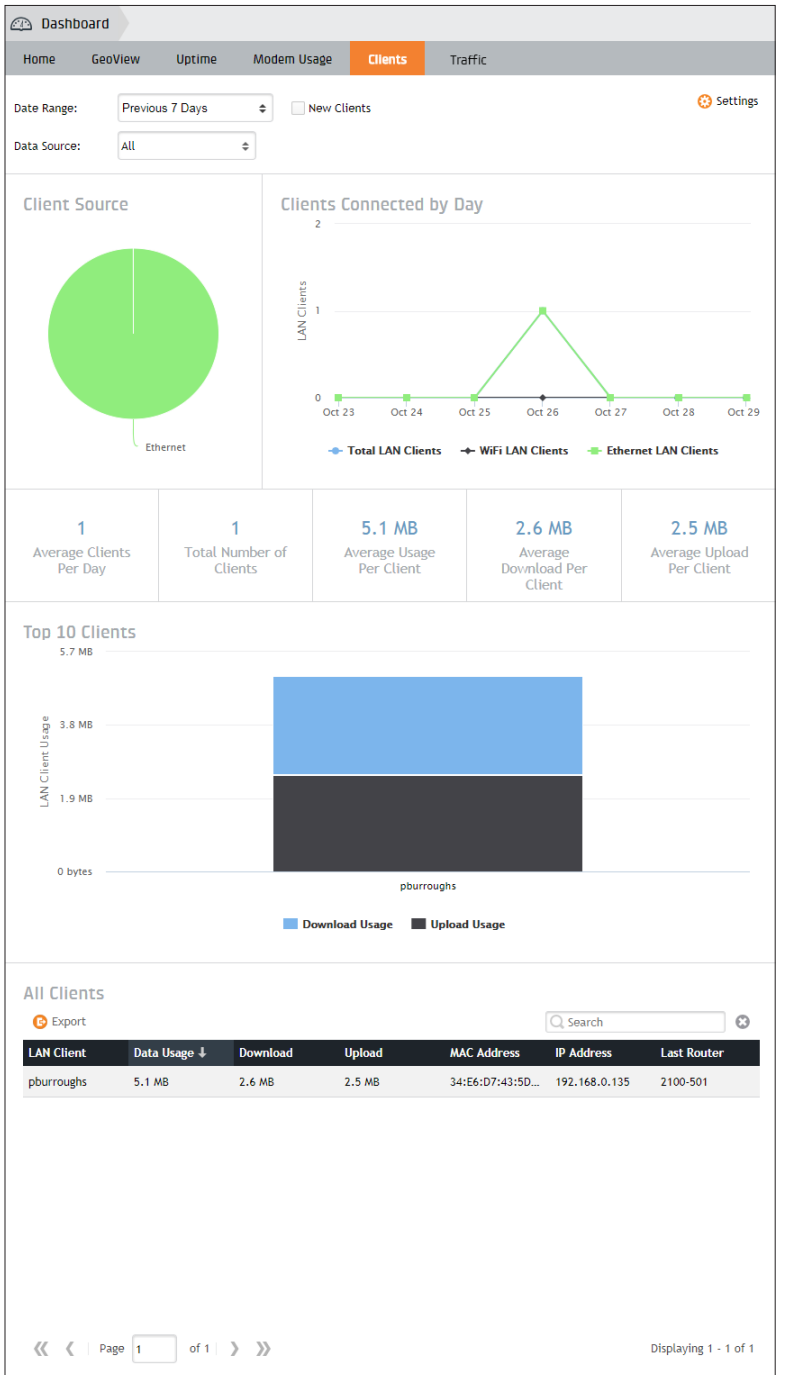

**Client** analytics data is calculated at the end of each 24-hour period for the previous day. A "day" is defined by a 24-hour period beginning at midnight UTC (Coordinate Universal Time). Data will be displayed 24 hours after enabling the feature on the router.

#### ENABLING CLIENT ANALYTICS

Client analytics data will not be collected until Client Analytics is enabled on a specific router and the router meets the minimum NetCloud OS version of 6.0.1. Click **Settings** in the upper right hand corner to enable and disable Client analytics on routers.

### NEW CLIENTS

The **New Clients** checkbox shows clients that have connected to the router for the first time within the selected date range.

#### **BLOCK/UNBLOCK CLIENTS**

Blocking and unblocking clients is only available on the Clients tab on the Device Dashboard. Only Full Access and Admin users can use the block/unblock feature. Routers must be in blacklist mode before clients will be available to block or unblock. See this Knowledgebase **article** on how to put clients into blacklist mode.

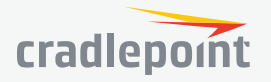

## CLIENT ANALYTICS SETTINGS

#### Dashboard Clients Settings

#### Client and Traffic Settings

Use this screen to evable (distable Client and Tarlift samplifies for guillified moders. Client and Tarlift samplifies will horease data usage on all evabled moders. Analytics data will appear 24 hour after being enabled. Routers will need to be relocated to fully enable Traffic Analytics (Reboot icon will show in Router Status column on Routers page). NECLOD of Sequencess: collectable. Traffic data

| Accounts / Groups            | 0  | Inable | - (        | Disable 🔻 Filter: A |                     | 0 Selec              | ted Q Search |                     | Θ     |
|------------------------------|----|--------|------------|---------------------|---------------------|----------------------|--------------|---------------------|-------|
| All Routers                  |    | Ţ      |            | Name                | Description         | Group                | Product      | NetCloud OS         |       |
| 👻 🥁 Cradle Inc. 🌰            |    | θ      | $^{\circ}$ | Store 101 Master    |                     | VRRP Master (West)   | MBR1400v2    | 5.4.1               | ^     |
| 📇 1100 Disaster Recovery Kit |    | 0      | $\otimes$  | IBR600              | Boise IBR600        | IBR600 Toys Kiosk De | IBR600       | 6.2.2               |       |
| and 3100_ONUG_Demo           |    | 0      | 0          | 2100-996 - Dual Mod | Store 500           | Retail Store #17     | 2100         | 6.4.0               |       |
| and CCNE                     |    | 0      | $\otimes$  | IBR1100-Demo        | NCE 2016            | Fleet Vehicle #24    | IBR1100      | 6.4.0               | 1     |
| Bin Fleet Vehicle #24        |    | •      | $\odot$    | Test 4.4.2          |                     |                      | MBR1400v2    | 4.4.2               |       |
| BR600 Toys Kiosk Deployment  |    | 0      | 0          | AER1600-8f9-Demo    | Remote Connect Demo | New York Branch      | AER1600      | 6.4.0               | 1     |
| Rew York Branch              |    | 0      | ٠          | VRRP OOBM           | VRRP and OOBM       | CCNE                 | 2100         | 6.3.3               |       |
| 📇 Primary Routing            |    | 0      | ٠          | AER3100_ONUG        | ONUG Demo Router    | 3100_ONUG_Demo       | AER3100      | 6.3.1               | 1     |
| L Retail Store #17           |    | 0      | ٠          | FX4                 |                     | Mobile Command       | IBR900       | 6.3.3               |       |
| Mobile                       |    | 0      | ٠          | IBR900-pb           | IBR900              |                      | IBR900       | 6.2.0               |       |
| ▶ 🖿 West Coast 👻             |    | 0      | $\Diamond$ | IBR1100-767         |                     | 1100 Disaster Recove | IBR1100      | 6.3.2               | *     |
|                              | << | <      | Page       | 1 of 1 > )          | >                   |                      |              | Displaying 1 - 12 o | if 12 |
| Auto-Enable Settings         |    |        |            |                     |                     |                      |              |                     |       |

#### Automatically enable the following for newly registered routers

None None

Client

Client and Traffic
 Routers will need to be rebooted to fully enable Traffic Analytics

#### FILTERING

The gray tree on the left shows the accounts, groups and subaccounts that contain qualified routers. Routers in subaccounts will not show when the root level account is selected. Clicking "Show All" will clear the selection and show all routers in the account.

#### AUTO-ENABLE SETTINGS

Turning on the auto-enable setting will automatically enable Client analytics for all newly registered routers. However, Client analytics data will not be collected until the router meets the minimum NetCloud OS version (6.0.1). Routers will automatically begin sending Client analytics data once they are upgraded past the minimum NetCloud OS version.

#### SUPPORTED PRODUCTS

The following products do not support Client analytics:

- Series 2 Devices
- CBA850
- CBA750B
- CBA400
- CBA450
- IBR350
- MBR1200B
- MBR1400

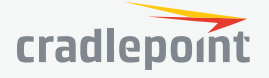

## TRAFFIC

| ) Dashboard                                                                                                    |                                                                                          |                                                                            |                                                                                                    |                                                                                                    |                                                                                                    |
|----------------------------------------------------------------------------------------------------|------------------------------------------------------------------------------------------|----------------------------------------------------------------------------|----------------------------------------------------------------------------------------------------|----------------------------------------------------------------------------------------------------|----------------------------------------------------------------------------------------------------|
| Home GeoView                                                                                                    | Uptime                                                                                   | Modem Usage Clients                                                        | Traffic                                                                                                    |                                                                                                    |                                                                                                    |
| _                                                                                                    | 7.0                                                                                      |                                                                            |                                                                                                    |                                                                                                    | Construction Settings                                                                                                    |
| e Range: Previo                                                                                                    | us / Days                                                                                | ÷                                                                          |                                                                                                    |                                                                                                    | <b>U</b>                                                                                                    |
| N Type: All                                                                                                    |                                                                                          | Data Source: All                                                           | \$                                                                                                    |                                                                                                    |                                                                                                    |
|                                                                                                    |                                                                                          |                                                                            |                                                                                                    |                                                                                                    |                                                                                                    |
|                                                                                                    |                                                                                          |                                                                            |                                                                                                    |                                                                                                    |                                                                                                    |
| op Categories                                                                                                    |                                                                                          |                                                                            |                                                                                                    |                                                                                                    |                                                                                                    |
|                                                                                                    |                                                                                          |                                                                            | 57.2 MB                                                                                                    |                                                                                                    |                                                                                                    |
|                                                                                                    | Web s                                                                                    | envices                                                                    | g 38.1 MB -                                                                                                    |                                                                                                    |                                                                                                    |
|                                                                                                    | Netwo                                                                                    | rk protocols                                                               | <br>19.1 MB                                                                                                    |                                                                                                    |                                                                                                    |
|                                                                                                    | Securi<br>Manaç                                                                          | ty update tools<br>gement tools and protocols                              |                                                                                                    |                                                                                                    | Download Usage                                                                                                    |
|                                                                                                    | Email<br>Not A                                                                           | messaging services<br>railable                                             | 0 bytes                                                                                                    | nols cols ices nable is                                                                                          | Ces                                                                                                    |
|                                                                                                    | Media                                                                                    | streaming services                                                         | Web service protocolate                                                                                                    | nd proton servi Availur servi                                                                                    |                                                                                                    |
|                                                                                                    |                                                                                          |                                                                            | Securent too                                                                                                    | Media sc.                                                                                                    |                                                                                                    |
|                                                                                                    |                                                                                          |                                                                            | Ma                                                                                                    |                                                                                                    |                                                                                                    |
|                                                                                                    |                                                                                          |                                                                            |                                                                                                    |                                                                                                    |                                                                                                    |
| op Applications                                                                                                    |                                                                                          |                                                                            |                                                                                                    |                                                                                                    |                                                                                                    |
|                                                                                                    | _                                                                                        |                                                                            | 57.2 MB                                                                                                    |                                                                                                    |                                                                                                    |
|                                                                                                    | SSL/T                                                                                    | ى                                                                          | ◎ 38.1 MB                                                                                                    |                                                                                                    |                                                                                                    |
|                                                                                                    | Gooal                                                                                    | Protocol over TLS SSL<br>e Update                                          | Des la construction de la construction de la constr |                                                                                                    |                                                                                                    |
|                                                                                                    | Kaspe                                                                                    | rsky                                                                       | 0 19.1 MB                                                                                                    |                                                                                                    | Download Usage                                                                                                    |
|                                                                                                    | Googi<br>DNS                                                                             | e(SSL)                                                                     |                                                                                                    | 1. C                                                                                                    | Upload Usage                                                                                                    |
|                                                                                                    | Gmail                                                                                    | railable                                                                   | 0 bytes                                                                                                    | date sky ssl phs mail able                                                                                       | ines                                                                                                    |
|                                                                                                    | iTune:                                                                                   | 5                                                                          | stocol over the U                                                                                                    | aspoogle Not Avan II                                                                                             |                                                                                                    |
|                                                                                                    | Other                                                                                    |                                                                            | HITPPIC                                                                                                    |                                                                                                    |                                                                                                    |
|                                                                                                    |                                                                                          |                                                                            |                                                                                                    |                                                                                                    |                                                                                                    |
| Category: All                                                                                                    |                                                                                          | ♦ Application                                                              |                                                                                                    | ÷                                                                                                    |                                                                                                    |
|                                                                                                    |                                                                                          |                                                                            |                                                                                                    |                                                                                                    |                                                                                                    |
| ercentage of To                                                                                                    | tal                                                                                      | Data Usage by Day                                                          |                                                                                                    |                                                                                                    |                                                                                                    |
|                                                                                                    |                                                                                          | 38.1 MB                                                                    |                                                                                                    |                                                                                                    |                                                                                                    |
|                                                                                                    |                                                                                          | 28.6 MB                                                                    |                                                                                                    |                                                                                                    |                                                                                                    |
|                                                                                                    |                                                                                          | 20.0 MB                                                                    |                                                                                                    |                                                                                                    |                                                                                                    |
|                                                                                                    |                                                                                          | sage                                                                       |                                                                                                    |                                                                                                    |                                                                                                    |
|                                                                                                    |                                                                                          | □ 19.1 MB                                                                  |                                                                                                    |                                                                                                    |                                                                                                    |
|                                                                                                    |                                                                                          |                                                                            |                                                                                                    |                                                                                                    |                                                                                                    |
| 100%                                                                                                    |                                                                                          | 9.5 MB                                                                     |                                                                                                    |                                                                                                    |                                                                                                    |
| 0 100%                                                                                                    | 00                                                                                       |                                                                            |                                                                                                    |                                                                                                    |                                                                                                    |
|                                                                                                    |                                                                                          | 0 bytes<br>Oct 23                                                          | Oct 24 Oct 25                                                                                                    | Oct 26 Oct                                                                                                    | 27 Oct 28 Oct 29                                                                                                    |
|                                                                                                    |                                                                                          |                                                                            | Download Usa                                                                                                    | ge 🔳 Upload Usage                                                                                                |                                                                                                    |
|                                                                                                    |                                                                                          |                                                                            |                                                                                                    | -                                                                                                    |                                                                                                    |
|                                                                                                    |                                                                                          | 12 1 MR                                                                    | 11                                                                                                    | 3 MB                                                                                                    | 897 6 KR                                                                                                    |
|                                                                                                    |                                                                                          | Average Usage Per Day                                                      | Average D                                                                                                    | ownload Per                                                                                                    | Average Upload Per Day                                                                                                    |
|                                                                                                    |                                                                                          |                                                                            |                                                                                                    | Day                                                                                                    |                                                                                                    |
|                                                                                                    |                                                                                          |                                                                            | Client Davi                                                                                                    |                                                                                                    |                                                                                                    |
|                                                                                                    | Catogone                                                                                 | Application Pouter                                                         | A DIMENSION AND A DIMENSION AND AND AND A DIMENSION AND AND AND AND AND AND AND AND AND AN                                                                                                    |                                                                                                    |                                                                                                    |
| lata Usage by                                                                                                    | Category                                                                                 | Application Router                                                         | cache bay                                                                                                    |                                                                                                    | Search Category                                                                                                    |
| Data Usage by<br>C Export<br>ategory                                                                                                    | Category<br>Data Usage                                                                   | Application Router                                                         | Upload                                                                                                    | 🔍 % of Total Usa                                                                                                 | Search Category 😵                                                                                                    |
| Data Usage by<br>© Export<br>iategory<br>/eb services                                                                                                    | Category<br>Data Usage                                                                   | Application Router                                                         | Upload<br>3.5 MB                                                                                                    | % of Total Usa<br>52.70%                                                                                         | Search Category 🕲<br>ge Clients<br>2                                                                                                    |
| Export<br>Export<br>ategory<br>reb services<br>etwork protocols                                                                                                | Category<br>Data Usage<br>44.8 MB<br>29.7 MB                                             | Application Router<br>Download<br>41.3 MB<br>28.3 MB                       | Upload<br>3.5 MB<br>1.4 MB                                                                                                    | <b>% of Total Usa</b><br>52.70%<br>34.95%                                                                        | Search Category   ge Clients  2  2                                                                                                    |
| Export<br>Export<br>ategory<br>reb services<br>etwork protocols<br>accurity update tools                                                                       | Category<br>Data Usage<br>44.8 MB<br>29.7 MB<br>8 MB                                     | Application Router<br>Download<br>41.3 MB<br>28.3 MB<br>7.7 MB             | Upload<br>3.5 MB<br>1.4 MB<br>300.2 KB                                                                                                    | <b>% of Total Usa</b><br>52.70%<br>34.95%<br>9.42%                                                               | Search Category Search Category Search Categor |
| Data Usage by<br>Constructions<br>Deport<br>Security update tools<br>anagement tools an                                                                        | Category<br>Data Usage<br>44.8 MB<br>29.7 MB<br>8 MB<br>968.8 KB                         | Application Router<br>Download<br>41.3 MB<br>28.3 MB<br>7.7 MB<br>592.7 KB | Upload<br>3.5 MB<br>1.4 MB<br>300.2 KB<br>376.1 KB                                                                                                    | % of Total Usa           52.70%           34.95%           9.42%           1.11%                                 | Search Category Search Category Clients 2 2 1 2 2 2 2 1 2 2 2 2 2 2 2 2 2 2 2                                                                                                    |
| Ata Usage by     Export     Ategory     //ebservices eterwork protocols ecurity update tools tanagement tools an mail messaging servi                          | Category<br>Data Usage<br>44.8 MB<br>29.7 MB<br>8 MB<br>968.8 KB<br>880.3 KB             | Application Router                                                         | Upload<br>3.5 MB<br>1.4 MB<br>300.2 KB<br>376.1 KB<br>30.5 KB                                                                                                    | % of Total Use           52.70%           34.95%           9.42%           1.11%                                 | search Category 🔊<br>go Clients<br>2<br>1<br>2<br>2<br>2<br>2<br>2                                                                                                    |
| Data Usaĝe by     Export     stegory     '/eb services     etwork protocols     ecurity update tools     tanagement tools an mail messaging servi ot Available | Category<br>Data Usage<br>44.8 MB<br>29.7 MB<br>8 MB<br>968.8 KB<br>880.3 KB<br>551.8 KB | Application Router                                                         | Upload<br>3.5 MB<br>1.4 MB<br>300.2 KB<br>376.1 KB<br>30.5 KB<br>537.3 KB                                                                                                    | % of Total Usa           52.70%           34.95%           9.42%           1.11%           1.01%           0.63% | search Category S<br>Clients<br>2<br>1<br>2<br>2<br>2<br>2<br>2<br>2<br>2                                                                                                    |

#### TRAFFIC DASHBOARD

Traffic analytics data is calculated at the end of each 24-hour period for the previous day. A "day" is defined by a 24-hour period beginning at midnight UTC (Coordinate Universal Time). Data will be displayed 24 hours after enabling the feature on the router.

#### ENABLING TRAFFIC ANALYTICS

Traffic analytics data will not be collected until it is enabled on a specific router which meets the minimum NetCloud OS requirement of 6.4.2. Click Settings in the upper right hand corner to enable and disable Traffic analytics on routers.

#### FILTERING DATA

Several filters can be applied to the data to drill down to specific data. Filters are applied by selecting items from the drop downs located at the top and middle of the page. **NOTE:** Drop downs only filter information below the drop down, e.g. filtering by Category will not filter information in Top filters section.

Top filters can filter by:

- Date Ranges
- WAN Types
- Data Sources
- WAN Interface
- Network Names
- SSIDs

Middle filters can be filtered by:

- Category
- Application

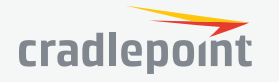

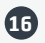

# DEVICES

The Devices page has three main views: **Routers**, **Network Interfaces**, and **Rogue AP**. In the views menu at the top, next to Devices, select one of these views (default is Routers).

- Routers displays all the routers.
- Network Interfaces displays every network interface, including both LAN and WAN (e.g. modems, Ethernet connections, WiFi).
- Rogue AP displays a list of WiFi access points that your devices have seen so that you can search for rogue access points.

To view the network interfaces of a particular device (and other basic information) in the device dashboard, click on the device name in the Routers list.

## ROUTERS

|           | Devices   |           |          |              |        |              |                            |                    |
|-----------|-----------|-----------|----------|--------------|--------|--------------|----------------------------|--------------------|
| Routers   | Networ    | k Interf  | aces     | Rogue AP     |        |              |                            |                    |
| 🤌 Configu | uration 🔻 | 🌀 Firr    | nware 🔻  | 🕒 Commands 👻 | 🕀 Move | 🕑 Export 👻   | Filter: All 🔻              |                    |
| ■ 小↓      | ۲ 🕏       | රු        | Name     |              |        | Last Connect | Group                      | Firmware           |
|           | 9         | $\odot$   | Store 10 | Master       |        | Connected    | MBR1400 VRRP Master (West) | 5.4.1 (2015-05-22) |
|           | •         | $\otimes$ | Store 21 | ) Overlay    |        | Connected    | 750Bs                      | 5.3.4 (2015-02-19) |
|           |           | $\otimes$ | IBR600   |              |        | Connected    | IBR600 Toys Kiosk Deployme | 6.2.2 (2016-11-18) |

#### ONLINE STATUS 🄸

#### View whether a device is online.

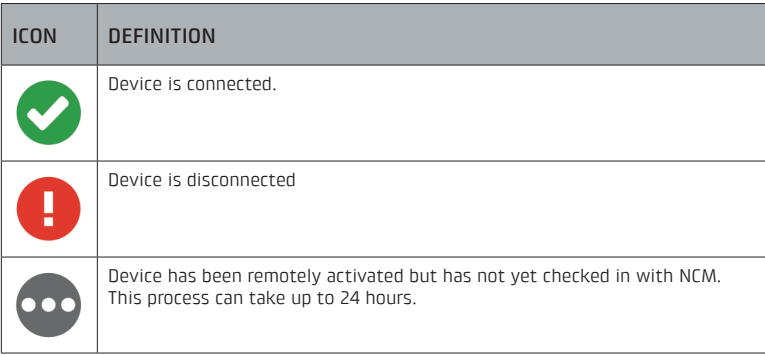

#### ROUTER STATUS 🛱

The router status field shows an icon when there is an error or when NCM is in the process of updating something on the router (e.g. new NetCloud OS is downloading). Hover over the icon for details.

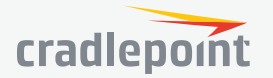

| ICON                          | DEFINITION                                                                                                    |
|-------------------------------|----------------------------------------------------------------------------------------------------|
| C                             | The "sync" icon displays when the device is syncing the configuration.                                                                                                    |
| $\overline{\mathbf{\Lambda}}$ | The "download" icon displays when the device is downloading new NetCloud OS (NCOS).                                                                                                    |
| A                             | The "warning" icon displays when there has been an error, such as when NetCloud OS failed to download.                                                                                                    |
| Ċ                             | The "reboot" icon indicates that the device must be rebooted to activate the functionality associated with new device licenses.                                                                                              |
|                               | The "schedule" icon indicates that the router is waiting for the assigned schedule window to take place before it will start updating.                                                                                       |
| 0                             | The "disabled" icon indicates that the router is in a group that has a disabled<br>NetCloud OS upgrade scheduled task. This will block NCOS upgrades from<br>running on this group until the schedule is enabled or deleted. |

## NETCLOUD GATEWAY STATUS 🕹

The NetCloud Gateway status field shows an icon when a router supports the client and what the status of the client is currently. Hover over the icon for details.

| ICON       | DEFINITION                                                                                                    |
|------------|----------------------------------------------------------------------------------------------------|
| $\bigcirc$ | The "not supported" icon displays when the device does not support the Gateway function.                                                                                                    |
| 0          | The greyed out "add" icon displays when the device supports the Gateway function but something is preventing it from being added to the router.                                                          |
| +          | The "add" icon displays when the device supports the Gateway function but it has not been added to the router. Clicking on the "add" icon will allow you to configure this router as a NetCloud Gateway. |
| •          | The "downloading" icon displays when the NetCloud Gateway software is being downloaded to the router.                                                                                                    |
|            | The "installing" icon displays when the NetCloud Gateway software has been successfully downloaded to the router and is in the process of being installed.                                               |
|            | The "OK" icon displays when the NetCloud Gateway is functional.                                                                                                    |
|            | The "pending" icon indicates that the NetCloud Gateway is no longer connected to the virtual cloud network and intervention may be needed.                                                               |
| 0          | The "error" icon indicates that the NetCloud Gateway has encountered an error or is offline and needs user intervention.                                                                                 |

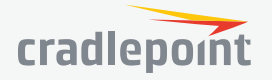

#### CONFIGURATION 🎤

There are three main ways to edit a device's configuration:

- 1. The Groups panel in NCM
- 2. The Devices panel in NCM
- 3. Locally, through the individual device administration pages

Configuration settings from all of these three sources are additive unless there is a conflict. The following table shows the configuration priority when there are conflicts:

| CONFIGURATI | ON PRIORITY LEVELS |
|-------------|--------------------|
| Highest     | NCM Device         |
|             | Local              |
| Lowest      | NCM Group          |

Pending server changes will delete a pending local change. Local changes are only accepted if they are made after the device is synced. The exception is on registration, when local changes will be merged with the individual config.

In general, the preferred method for configuring devices is through the **Groups** panel in NCM. If you have more specific settings for individual devices, use the **Devices** panel (this page).

For example, you could make the administration password standard for an entire group and then create individual SSIDs for specific devices – both through NCM. If someone tried to log into the device administration pages to change either the administration password or SSID, those changes would be merged into the NCM Device configuration settings.

The **Configuration** menu in the top toolbar lets you Edit a device's configuration, display a configuration Summary, Clear the device configuration, Resume Updates after a configuration update stalled, and Copy To (save the settings from this device and apply them to a group of devices with the same type). To access this menu, you must first select at least one device.

- **Edit** Opens a popup window with the same configuration options found in the administration pages of the individual devices. The configuration window includes dropdown menus for Network Settings, Internet, and System Settings. Refer to the product manual for more information about configuration options for each type of device.
- **Summary** This is a diagnostic tool for experts. The output shows the Actual configuration currently on the device; the Individual configuration for the router; the Group configuration if the router is in a group; the Target configuration resulting from the individual being layered over the group config; and the Pending changes, the list of changes in NCM that have not yet been synced with the router (i.e., the difference between the Target and Actual configurations).
- **Clear** Clear the NCM device configuration (including any local configuration); NCM group configuration remains.
- **Resume Updates** It is possible for a device's configuration changes to be "suspended." This means that a configuration change was sent to the device through NetCloud Manager that disabled the connection to NCM. Whenever this happens the device rolls back to the previous configuration settings and it can no longer receive configuration updates. Select Resume Updates to restart configuration updates for the device. *NOTE: You should first determine why the suspension occurred and correct the configuration.*
- Last Sync Error Opens a dialog showing details of the last configuration sync error for the selected router.
- **Copy To** Saves the settings from this device and applies them to a group that you select. Only groups with the same product type and the same or newer NetCloud OS are available for you to select.
- **Location Services (Enable/Disable)** Select one or more devices and then select Configuration in the top toolbar and Location Services in the dropdown menu, then choose Enable or Disable to turn Location Services on or off for the selected devices. When Location Services are enabled on a device, you will have

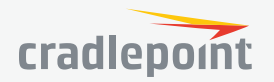

the option to turn on Automatic GPS Tracking as well. Automatic GPS Tracking allows the device's location to be updated and shown automatically using GPS. GPS will be enabled for the device if not already enabled. This will increase data usage for the selected device(s). When Location Services are disabled on a device, you will be prompted if you would like to disable GPS as well or leave it enabled.

#### NETCLOUD OS $\hat{\Box}$

When a device has a NetCloud OS error, select that device and click on **NetCloud OS** and then **Retry Upgrade** to attempt another NCOS upgrade. (An error may have taken place because of a modem disconnect, for example).

#### COMMANDS 🖻

- **Reboot** Select one or more devices and then select **Commands** in the top toolbar and **Reboot** in the dropdown menu. Confirm that you want to reboot the selected device(s).
- **Restore to Defaults** Select one or more devices and then select **Commands** in the top toolbar and **Restore to Defaults** in the dropdown menu to return the selected device(s) to factory defaults. You will be asked to confirm this action. Group and device configuration settings assigned through Cradlepoint NetCloud Manager will be reapplied once this operation is complete.
- **Unregister** Select one or more devices and then select **Commands** in the top toolbar and **Unregister** in the dropdown menu to remove the selected device(s) from NCM. You will be asked to confirm this action.
- **WiFi Site Survey** Select a device and then select **Commands** in the top toolbar and **WiFi Site Survey** in the dropdown menu to search for nearby wireless access points. Use this to refresh the **Devices** > **Rogue AP** list and find rogue access points.
- Update IPS Signatures Select one or more devices and then select Commands in the top toolbar and Update IPS Signatures in the dropdown menu to send a request for a new IPS signature version. The current signature version is displayed in the IPS Version column (the column does not display by default). Signatures can also have regularly scheduled updates: click on Configuration > Edit to open a configuration window, and then select Network Settings > Threat Management to view Threat Management configuration options (including scheduled signature updates).

NOTE: Update IPS Signatures is only available for devices with a CP Secure Threat Management entitlement. Purchase or trial Threat Management in the Applications section (available to account administrators only).

- **Ping** Select a device and then select **Commands** in the top toolbar and **Ping** in the dropdown menu to open a popup window for a simple ping test, which measures round-trip message times.
- **Traceroute** Select a device and then select **Commands** in the top toolbar and **Traceroute** in the dropdown menu to use the traceroute utility, which outputs the times and IP addresses for each hop along a route.
- **Speed Test** Select a device and then select **Commands** in the top toolbar and **Speed Test** in the dropdown menu to open a popup window for a speed test, which measures connection speed and outputs metrics such as Latency, Jitter, Loss, Throughput, etc.
- **Console** Select a device and then select **Commands** in the top toolbar and **Console** in the dropdown menu to open a console session to the selected device.
- **Create NetCloud Gateway** Select a router and then select **Commands** in the top toolbar and **Create NetCloud Gateway** in the dropdown menu to create a secure cloud gateway.
- **Edit NetCloud Gateway** Select a router and then select **Commands** in the top toolbar and **Edit NetCloud Gateway** in the dropdown menu to edit the existing NetCloud Gateway. This is only visible if the NetCloud Gateway has been previously configured.
- **View NetCloud Configuration** Select a router and then select **Commands** in the top toolbar and **View NetCloud Configuration** in the dropdown menu to view an existing NetCloud Gateway configuration. Only visible if the account is Read-Only.
- **Remove NetCloud Gateway** Select one or more routers and then select **Commands** in the top toolbar and **Remove NetCloud Gateway** in the dropdown menu to remove the NetCloud Gateway functionality.

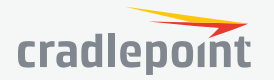

#### MOVE 💠

To move one or more devices to a different group or account, select the device(s) and then click **Move**. In the popup window, select the group or account and click **OK** to save the change. (Only groups with the same product type are displayed in the popup window. To move multiple devices, they all must have the same product type.)

#### EXPORT 🗗

Export device information as a CSV file. Choose from Filtered List, All Routers, Router Logs, and Activity Logs.

- **Filtered List** exports information for the devices displayed in the grid, which may have been filtered (e.g. by using the search tool or by selecting by product type)
- All Routers exports information for all routers, regardless of how the display in the grid has been filtered
- **Router Logs** exports the logs of the selected router
- Activity Logs exports activity log information for the selected router

#### COLUMNS 🗰

To edit the columns displayed, click on the columns selection icon in the top right corner. This opens a complete list of the available columns. To customize your grid, select or deselect column titles.

The following columns are available:

- Online Status 4
- Router Status 🖻
- Individually Configured Displayed if the router has configuration settings that override or extend the group configuration.
- NetCloud Gateway Status 🗞
- Linked Router 🔗 This icon is displayed if the router is linked to another router. To enable this feature, both routers must have the LLDP configuration option enabled and NetCloud OS version 6.1.0 or above. Clicking the link icon loads the linked router's Device Dashboard.
- NOTE: If the LLDP link is broken, a broken link 🖍 icon is displayed. If both routers are offline, their last linked status is displayed.
- Location Services **?** This icon is displayed if Location Services are turned on for the router.
- **Name** User-editable name; by default this is of the form "IBR900-f76"; click on the pencil icon within this column to edit the name for the device
- **Description** User-defined description; click on the pencil icon within this column to edit the description for the device
- **Asset Identifier** User-defined identifier that is often used for asset tracking and inventory management; click on the pencil icon within this column to edit the asset identifier for the device
- Product product type, e.g. "IBR900"
- MAC Address Device media access control address
- IP Address Device Internet Protocol address
- **Group** Name of the group the device is in
- NetCloud OS NetCloud OS version number and date
- Configuration
  - Synched Device has adopted all configuration changes sent through NCM
  - **Pending** Device has not yet adopted configuration changes sent through NCM
  - Suspended A configuration change was sent to the device through NetCloud Manager that disabled the connection to NCM; whenever this happens the device rolls back to the previous configuration settings and it can no longer receive configuration updates
- **NCOS Status** When a NetCloud OS upgrade is sent to a device, this shows the status of that upgrade
  - Flashing NetCloud OS is being written to the device; this shows the percent complete

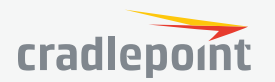

- Installing Shows the time, in minutes and seconds, of the install process
- Complete NetCloud OS has been upgraded
- **Pending** A NetCloud OS upgrade was sent to the router but did not complete (probably due to a modem disconnect); it will try again when the connection is restored
- Retry Initial NetCloud OS upgrade failed, but it will now try to upgrade again
- Error NetCloud OS upgrade failed after retry; select NetCloud OS on the top bar and then Retry Upgrade to attempt another NCOS upgrade
- Account Name of the account the device is in
- **Full Product** More detailed product type; distinguishes between cellular technologies (e.g. IBR600LE, IBR600P)
- **ID** Each device in NCM has a unique number for identification
- Custom 1 and Custom 2 Editable fields for individualized needs
- Last Connect Displays "Connected" if the device is currently connected to NCM; displays the time since the last connection if not connected to NCM (e.g. "23 minutes ago"); hover over this field to see a more detailed time listing:
  - Disconnected devices show the last time the device was connected
  - Connected devices show the time from the last activity over this connection
- Serial Number Router serial number; this field might not be populated for some routers
- **IPS Version** Signature version number for CP Secure Threat Management NOTE: IPS Version information is only available for devices with a CP Secure Threat Management entitlement. Purchase or trial Threat Management in the Applications section (available to account administrators only).

By default, all the above columns display except **Full Product**, **ID**, **Custom 1**, **Custom 2**, **Last Connect**, **Serial Number**, **and IPS Version**.

#### HOW TO FILTER THE GRID

To filter the display to show a subset of devices, you have two main options:

- 1. Some of the fields in the grid are hyperlinks for filtering the grid (e.g. "Product"). From within the grid, click on a hyperlinked field and the grid will be filtered to display only the devices of that type. For example, click on "MBR1400v2" to display only MBR1400v2 devices. The hyperlinked fields for filtering are:
  - Product
  - Group
  - Account
  - Full Product (not displayed by default)
- 2. Input a string of characters into the search box (top right) to filter by devices that have that string in one of their fields. You can use partial strings, and the field does not have to start with the partial string. For example, "600" will display devices that have "IBR600" in the Product field. This searches all of the following fields:
  - Name
  - Description
  - MAC Address
  - IP Address
  - Product
  - Group
  - Account
  - ID (not displayed by default)

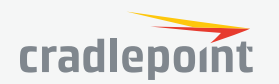

• Full Product (not displayed by default)

#### TOGGLE THE TREE VIEW

Click on the Toggle Tree icon in the views menu at the top left to display a tree view of your accounts and groups. Use this to drill down to a particular account or group: only the devices within that account or group display in the grid.

Click on 🕴 (the "Clear Tree Selection" icon) at the top of the tree panel to clear the selection.

EDITING THE "NAME" AND "DESCRIPTION" FIELDS 📝

The **Name**, **Description**, **Asset Identifier**, and **Custom** fields are editable. Click within the row you want to edit: the pencil icon appears in these columns. Click on this icon to edit these fields. *NOTE:* It's possible to use = or " symbols in these editable fields, but those symbols are not searchable.

### NETWORK INTERFACES

View information about individual network interfaces (e.g. modems, Ethernet connections, WiFi).

| ப்பு Devic                                               | es                                                        |                      |                    |         |
|----------------------------------------------------------|-----------------------------------------------------------|----------------------|--------------------|---------|
| Routers                                                  | Network Interfaces                                        | Rogue AP             |                    |         |
| 📴 Comma                                                  | ands 🔻 🕒 Export 👻 😢                                       | Delete Filter: All 🔻 |                    |         |
|                                                          |                                                           |                      |                    |         |
| ■ 4~ .                                                   | II Router Name                                            | Home Carrier         | Registered Carrier | Carrier |
| ■ 小 ,<br>□ ⊘                                             | II Router Name<br>Store 101 Master                        | Home Carrier         | Registered Carrier | Carrier |
| <ul> <li>▲ 仆</li> <li>▲</li> <li>▲</li> <li>▲</li> </ul> | Router Name       Store 101 Master       Store 101 Master | Home Carrier         | Registered Carrier | Carrier |

Filter the Network Interfaces display by selecting one of the following buttons from the menu bar at the top:

- All (default)
- Modems
- WiFi
- WiFi as WAN
- WiFi Bridge
- Ethernet
- VLAN

#### COMMANDS 📴

The commands available on the Network Interfaces page are all related to updating modem firmware. Select a modem to access these options – the **Commands** menu is greyed out for other interfaces. Click on **Commands** in the top toolbar to open a dropdown menu with the following options:

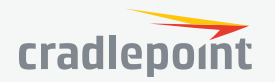

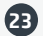

- **Manage Modem Firmware** Manage the Modem firmware. Allows for checking, upgrading and switching firmware as applicable to the modem model.
- **PUK Unlock** This will become enabled if the selected modem's SIM has been locked and therefore requires a PUK Code to be unlocked. The PUK unlock will not work if the modem is the only connection to the internet. There needs to be an alternative connection, such as a WAN ethernet port or dual modems.

The status for each of these selections appears in the Modem FW Status column. Possible statuses include the following:

#### Check for New Modem Firmware

- Checking
- Upgrade Available (version)
- Up to date
- Retrying (2nd Retry)
- Error Checking Firmware: reason

### Upgrade Modem Firmware

- Checking (%)
- Downloading (%)
- Validating (%)
- Valid
- Flashing (%)
- Applying
- Upgrade Successful
- Retrying (x Retry)
- Upgrade Error: reason

#### Switch Carrier

- Starting
- Downloading (%)
- Valid
- Flashing (%)
- Applying
- Complete
- Upgrade Successful
- Upgrade Error: reason

Possible reasons for an error include the following:

- WAN disconnect or poor connection
- A router NetCloud OS upgrade is already in process
- The modem is not attached
- No upgrade is available
- There is a problem with the modem itself

#### EXPORT 🗗

Export network interface information as a CSV file. Choose from Filtered List and All Network Interfaces.

• **Filtered List** – Export information for the network interfaces displayed in the grid, which may have been filtered (e.g. by using the search tool or by selecting by product type).

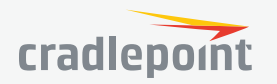

 All Network Interfaces – Export information for all network interfaces, regardless of how the display in the grid has been filtered.

#### DELETE 🗙

To delete a network interface, select one or more unused network interface(s) from the grid and click on **Delete** in the top toolbar. **WARNING:** This action will permanently remove all statistics and history associated with these network interfaces. If the network interface(s) are later rediscovered, they will be treated as new entries within NetCloud Manager and all history will be reset.

#### COLUMNS 🗰

To edit the columns displayed, click on the columns selection icon in the top right corner. This opens a complete list of the available columns. To customize your grid, select or deselect column titles. Drag the column headers to reorder or resize columns. Click on a column header to order the rows by the information in that column.

The following columns are displayed by default:

• **Online Status** – Shows the connection state for WAN interfaces. LAN interfaces are left blank.

| ICON | DEFINITION                                                |
|------|-----------------------------------------------------------|
|      | Interface is connected                                    |
|      | Interface is connecting                                   |
| 0    | Interface is available or in standby (i.e., for failover) |
| 0    | Interface is disconnected                                 |
| 9    | Interface is unconfigured                                 |
| ¥    | Interface is unplugged                                    |

• Signal Strength – Relative percentage indicating the signal strength based on signal quality metrics.

| ICON | DEFINITION                    |
|------|-------------------------------|
|      | Unavailable or not applicable |
|      | 0%                            |
|      | 1-24%                         |

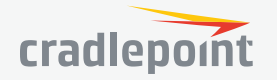

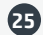

| ICON | DEFINITION |
|------|------------|
|      | 25-49%     |
|      | 50-74%     |
| .ıl  | 75–100%    |

- **Name** ethernet-lan, ethernet-wan, wlan-wirelessO, etc. Cellular modems include an identifier (e.g. lte-cec5ffa7).
- **Cellular RSSI** This is the signal strength, or **RSSI** (received signal strength indicator) measured in dBm. For most modems, the minimum acceptable value is dBm > -85 (values closer to 0 are better). WiFi devices report RSSI under the WiFi RSSI column.
- SINR Signal to Interference plus Noise Ratio. This is a measure of the quality of the signal, taking into account interference and noise. SINR is positive, and higher numbers are better. (Minimum acceptable value: dB > 7)
- ECIO Ec/Io is a measure of the signal quality used with multiple technologies including HSPA+ and EVDO. It is the ratio of the received energy of the carrier to the overall interference, expressed as a logarithm (i.e. Ec/ lo = log<sub>10</sub>[Effect energy / (total energy + noise)]). This value will be negative: numbers closer to 0 are better quality signals. (Minimum acceptable value: dB > -10)
- Service Type The service or technology type of the network interface (e.g. LTE, Ethernet, WiFi).
- **Carrier** The connected carrier if available. Otherwise, the carrier the modem is configured to connect to.
- **Registered Carrier** The carrier the modem is currently registered with.
- **IPv4 Address** The IPv4 (Internet Protocol version 4) address of the network interface. Example: 10.143.127.234.
- Model Detailed network interface type (e.g. Internal LTE/EVDO, 10/100/1000 Ethernet Switch).
- Router Full Product The router product type (e.g. IBR600LE).
- Bytes In Amount of data input transferred since the last reboot.
- **Bytes Out** Amount of data output transferred since the last reboot.
- **MDN** Mobile Directory Number. This is the phone number associated with the modem.
- **Modem FW Status** Shows the status of a change to the modem firmware settings. See the Commands section (above) for more details.

The following columns are not displayed by default but are available to be shown:

- Account The account the device is in.
- **Asset** Specifies if an interface and its historical data will persist when moved between routers in an account.
- **BSID** The WiMAX Base Station Identifier.
- **Cell ID** The ID of the cell tower you are currently connected to.
- CINR Carrier to Interference plus Noise Ratio. This is a measure of the quality of the signal, taking into account interference and noise. CINR is specific to WiMAX. CINR is positive, and higher numbers are better. (Minimum acceptable value: dB > 9)
- **Connection State** Connection to the carrier network.
- **Device Type** The type of device. (e.g. Ethernet, VLAN, LTE, Modem, etc.)

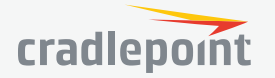

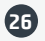

- **ESN Electronic Serial Number** older identification number for CDMA, replaced in newer devices by MEID. "Pseudo" ESNs (pESN) that are not necessarily unique can be generated from the MEID when an ESN is needed.
- **Gateway** The default gateway of the network interface's internet connection.
- **Home Carrier** The carrier of the modem's service provider account. This value is associated with either the modem itself, or the modem's SIM card if applicable.
- ICCID Integrated Circuit Card Identifier unique international identifier for a physical SIM card. Not all devices using a SIM will report an ICCID.
- **ID** The ID of the network interface. Each network interface in NCM has a unique number for identification.
- IMEI International Mobile Station Equipment Identity unique identifier for LTE, HSPA+, and GSM technologies.
- **IMSI International Mobile Subscriber Identity** unique identifier for a subscriber. This is typically displayed as a 15-digit number composed of the mobile country code (MCC), mobile network code (MNC), and mobile subscription identification number (MSIN).
- Last Update The time of the last update received from the device.
- **Manufacturer** The manufacturer of the device.
- MEID Mobile Equipment Identifier unique identifier for certain carrier devices. An MEID is comprised of hexadecimal digits and is 56 bits long (14 hex digits).
- Family The type of network the interface is currently operating in (e.g. WAN or LAN).
- Modem FW The modem's firmware carrier as determined from the modem's firmware package string.
- Modem FW Version The modem's firmware version.
- Modem Serial Number The GSN number (ESN/IMEI).
- **MTU** The **Maximum Transmission Unit** is the size of the largest packet that the layer can pass onwards.
- **NAI** The **Network Access Identifier** is the user identity submitted by the client during network access authentication.
- **Netmask** The netmask of the network interface's internet connection. A netmask is used to define a range of IP addresses.
- **Port** The physical port on the device that the modem is plugged into.
- **Primary DNS** Primary Domain Name System server address.
- **Product** The product name of the modem.
- **Router Group** The name of the group the router is in.
- **Router ID** The ID of the router. Each device in NCM has a unique number for identification.
- Router MAC The MAC (Media Access Control) address of the router.
- Router Name The name of the router. By default, this is of the form: MBR1400-f76 or IBR600-52b (the last three characters are the last three characters of the MAC address). You can change these names in the Devices section.
- **Router Product** The router product type (e.g. IBR600).
- **RSRP** Reference Signal Receive Power is an LTE-specific measure of signal strength, similar to RSSI. RSRP measures lower than RSSI due to the way it is calculated.
- **RSRQ** Reference Signal Receive Quality is an LTE-specific measure of signal quality that works in conjunction with RSRP. It is a ratio of the RSRP to the total received power, including unwanted noise.
- Secondary DNS Secondary Domain Name System server address.
- **Serial Number** The modem's serial number. This is selected by the router from the first available field (CGSN, ESN, GSN).
- **SSID** The "Service Set Identifier" or "network name" for WiFi interfaces.
- **UID** The unique identifier the router uses to identify the modem.

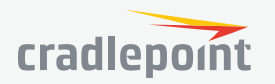

- **Uptime** The time in seconds since the network interface was restarted.
- WiFi Channel The WiFi channel currently in use. Only for WWAN devices.
- **WiFi RSSI Received Signal Strength Indicator** is a measurement of the power present in a received radio signal. WiFi as WAN and WiFi bridged connections report RSSI values. Modems report RSSI under the Cellular RSSI column.
- **WiMAX Realm** Used to attach and authenticate with a WiMAX service. This value is only used by WiMAX-capable devices.

To learn more about signal strength, quality and values, refer to the following Cradlepoint Knowledge Base articles:

- Modem Signal Strength and Signal Quality
- Minimum Mobile Broadband Data Connection Signal Values

### ROGUE AP

View a list of wireless access points that your devices have seen. Mark these as **Known** or **Unknown**. Use this list to search for rogue access points that could threaten your networks.

| نظر Devices                                  |                |              |              |                   |  |  |  |  |  |
|----------------------------------------------|----------------|--------------|--------------|-------------------|--|--|--|--|--|
| Routers Network Interfaces Rogue AP          |                |              |              |                   |  |  |  |  |  |
| 🙆 Mark as Known 😡 Mark as Unknown 🕓 Export 👻 |                |              |              |                   |  |  |  |  |  |
| Status                                       | SSID           | Last Seen 🕇  | Manufacturer | BSSID             |  |  |  |  |  |
| 🗆 👎                                          | Ken CP-07      | 24 weeks ago | CradlePoint  | 00:30:44:15:74:B8 |  |  |  |  |  |
| -                                            | AER1600-8e0-5g | 24 weeks ago | CradlePoint  | 00:30:44:16:78:E2 |  |  |  |  |  |
| <b>— •</b>                                   | bohemian1600_5 | 24 weeks ago | CradlePoint  | 00:30:44:16:7A:07 |  |  |  |  |  |

#### EXPORT 🗗

Export this list as a CSV file. Choose from Filtered List and All Access Points.

- **Filtered List** Exports information for the access points displayed in the grid, which may have been filtered (e.g. by using the search tool or by selecting by one of the fields)
- **All Access Points** Exports information for all access points, regardless of how the display in the grid has been filtered

#### COLUMNS 🗰

To edit the columns displayed, click on the columns selection icon in the top right corner. This opens a complete list of the available columns. To customize your grid, select or deselect column titles.

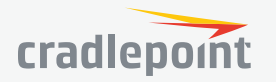

# GROUPS

Manage groups of devices. Categorize your devices into groups of the same type. NetCloud OS and configuration updates are applied to the whole group.

To make configuration changes, update NetCloud OS, etc., first select the group by clicking on the checkbox next to the group or clicking within the row of the group.

Click on the name of a group to open the **Group Dashboard**, which shows basic information about the group and the device list information for devices in the group.

|           | Groups                 |           |            |              |                    |          |
|-----------|------------------------|-----------|------------|--------------|--------------------|----------|
| 🔂 Add     | 🙁 Delete 🛛 🤌 Configura | ation 🔻 🌀 | Firmware 🔻 | 🕞 Commands 🔻 | 🔟 Settings 🛛 🔂 E   | Export 🔻 |
| Name 1    | t                      | Routers   | Online     | Product      | Firmware           | Synched  |
| 🗌 1100 De | emo                    | 1         | 1 of 1     | IBR1100      | 6.3.1 (2017-03-08) | 1 of 1   |
| 1100 NF   | RF                     | 0         | 0 of 0     | IBR1100      | 6.2.2 (2016-11-18) | 0 of 0   |
| 1600 De   | emo                    | 1         | 1 of 1     | AER1600      | 6.3.1 (2017-03-08) | 1 of 1   |
| 1600 NF   | RF                     | 1         | 0 of 1     | AER1600      | 6.2.2 (2016-11-18) | 1 of 1   |

## ADD O

Click Add at the top left to create a new group. This opens a popup Add Group window. Complete the following fields:

- **Group Name** Choose a name meaningful to you.
- **Subaccount** This defaults to your main account. Click "Change" to select one of your subaccounts.
- Product Select from the dropdown list (e.g., IBR600B or AER3100).
- **NetCloud OS** Select a NetCloud OS version from the dropdown list. This NCOS version will be pushed to devices when you add them to the group.

## DELETE 🗙

Select one or more groups and click Delete to delete the group(s). If there are devices in the group(s), the devices will still be listed in the Devices page, but unattached to a group.

## CONFIGURATION 🗡

There are three main ways to edit a device's configuration:

- 1. The Groups panel in NCM
- 2. The Devices panel in NCM
- 3. Locally, through the individual device administration pages

Configuration settings from all of these three sources are additive unless there is a conflict. The following table shows the configuration priority when there are conflicts:

| CONFIGURATION PRIORITY LEVELS |       |  |  |  |
|-------------------------------|-------|--|--|--|
| Highest NCM Device            |       |  |  |  |
|                               | Local |  |  |  |
| Lowest NCM Group              |       |  |  |  |

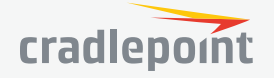

Pending server changes will delete a pending local change. Local changes are only accepted if they are made after the device is synced. The exception is on registration, when local changes will be merged with the individual config.

In general, the preferred method for configuring devices is through the **Groups** panel in NCM. If you have more specific settings for individual devices, use the **Devices** panel (this page).

For example, you could make the administration password standard for an entire group and then create individual SSIDs for specific devices – both through NCM. If someone tried to log into the device administration pages to change either the administration password or SSID, those changes would be merged into the NCM Device configuration settings.

The **Configuration** menu in the top toolbar lets you Edit a device's configuration, display a configuration Summary, Clear the device configuration, Resume Updates after a configuration update stalled, and Copy To (save the settings from this device and apply them to a group of devices with the same type). To access this menu, you must first select at least one device.

- **Edit** Opens a popup window with the same configuration options found in the administration pages of the individual devices. The configuration window includes dropdown menus for Network Settings, Internet, and System Settings. Refer to the product manual for more information about configuration options for each type of device.
- **Summary** This is a diagnostic tool for experts. The output shows the Actual configuration currently on the device; the Individual configuration for the router; the Group configuration if the router is in a group; the Target configuration resulting from the individual being layered over the group config; and the Pending changes, the list of changes in NCM that have not yet been synced with the router (i.e., the difference between the Target and Actual configurations).
- Clear Clear the NCM device configuration (including any local configuration); NCM group configuration remains.
- **Copy To** Saves the settings from this device and applies them to a group that you select. Only groups with the same product type and the same or newer NetCloud OS are available for you to select.

## NETCLOUD OS 🗇

To upgrade NetCloud OS, select a group and click on **NetCloud OS** in the top toolbar.

Select a NetCloud OS version number from the dropdown list. A popup will appear with some options. If a scheduled NCOS upgrade task is not assigned to that group the popup will ask if the NCOS upgrade should be run immediately or if it should be scheduled for later. Scheduling the upgrade for later will make another popup appear where a schedule can be selected. This will create a new scheduled task for that group which can be viewed in **Scheduler**.

If an NCOS upgrade task is already scheduled for this group then the popup will ask if the upgrade should be run immediately (ignoring the schedule), run with the current schedule, or if a new schedule should be chosen. A popup window will ask you to confirm that you want to upgrade the NCOS. *Note: NetCloud OS upgrades cause a device reboot.* 

## COMMANDS 🖻

- **Reboot** Select one or more groups and then select Commands in the top toolbar and Reboot in the dropdown menu. Confirm that you want to reboot all the devices in the group(s).
- **Restore to Defaults** Select one or more groups and then select Commands in the top toolbar and Restore to Defaults in the dropdown menu to return all the devices in the group(s) to factory defaults. You will be asked to confirm this action. Group and device configuration settings assigned through Cradlepoint NetCloud Manager will be reapplied once this operation is complete.
- **Update IPS Signatures** Select one or more groups and then select Commands in the top toolbar and Update IPS Signatures in the dropdown menu to send a request for a new IPS signature version. Signatures can also

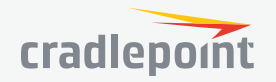

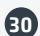

have regularly scheduled updates: click on **Configuration > Edit** to open a configuration window, and then select **Network Settings > Threat Management** to view Threat Management configuration options (including scheduled signature updates). *NOTE: Update IPS Signatures is only available for devices with a CP Secure Threat Management entitlement. Purchase or trial Threat Management in the Applications section (available to account administrators only).* 

• **Manage Router Apps** - Select a group and then select Commands in the top toolbar and Manage Router Apps in the dropdown menu to open a dialog that will show a list of all router apps installed on that group. Apps can also be removed and new apps installed from this dialog.

## SETTINGS 🖽

The default group Settings are sufficient in most cases. You have the ability to control which information is regularly sent from the router to Cradlepoint NetCloud Manager: edit the usage reporting frequency and the connection pulse interval.

## EXPORT 🗗

Export group information as a CSV file. Choose from Filtered List and All Groups.

- **Filtered List** exports information for the groups displayed in the grid, which may have been filtered (e.g. by using the search tool or by selecting by product type)
- All Groups exports information for all groups, regardless of how the display in the grid has been filtered
- Activity Logs exports activity log information for the selected group

## COLUMNS 🗰

To edit the columns displayed, click on the columns selection icon in the top right corner. This opens a complete list of the available columns. To customize your grid, select or deselect column titles.

The following columns are available:

- **Name** User-editable group name. This is initially defined when you create a group.
- **Individually Configured** Displayed if there is a router in the group that has configuration settings that override or extend the group configuration.
- **Online** Shows the number of devices in the group with an active WAN connection.
- **Offline** Shows the number of devices in the group with no active WAN connection.
- **Product** The product type, e.g. "IBR600".
- **NetCloud OS** Shows the NetCloud OS version number and the date of its release. If an NCOS update task is scheduled for this Group, the Schedule icon (嬙) will appear next to the NCOS version. Hovering over the icon will display the next time the schedule will run in a tooltip.
- **Synched** Shows the number of devices in the group for which all configuration settings assigned within NetCloud Manager have already been updated on the device.
- **Suspended** It is possible for a device's configuration changes to be "suspended." This means that a configuration change was sent to the device through NetCloud Manager that disabled the connection to NCM. Whenever this happens the device rolls back to the previous configuration settings and it can no longer receive configuration updates. To resume configuration updates for a device (so that it is no longer suspended), go to the Devices page and select the device. Select Configuration from the top bar and then "Resume Updates". Note: You should first determine why the suspension occurred and correct the configuration.
- **FW Pending** Shows the number of devices that have been sent a new NetCloud OS version through NCM but have not yet updated.
- **FW Errors** Shows the number of devices that have NetCloud OS errors (i.e., a device was unable to load an NCOS version sent through NCM). Typically, NCOS errors are caused by a poor WAN connection.
- **Account** The name of the account the group is a part of.

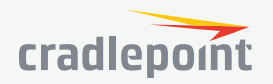

- **Routers** The total number of routers in the group.
- App Status

## APP STATUS

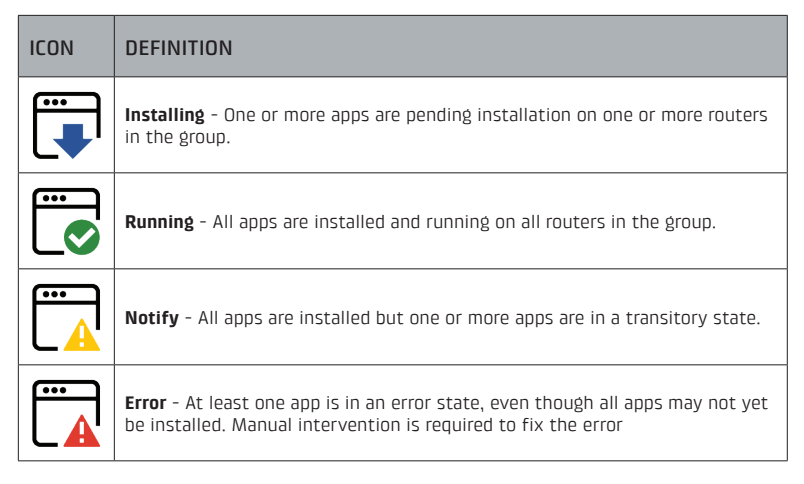

## HOW TO FILTER THE GRID

To filter the display to show a subset of devices, you have two main options:

- 1. A couple of the fields in the grid are hyperlinks for filtering the grid (e.g. "Product"). From within the grid, click on a hyperlinked field and the grid will be filtered to display only the groups of that type. For example, click on "MBR1400v2" to display only MBR1400v2 devices. The hyperlinked fields for filtering are:
  - Product
  - Account
- 2. Input a string of characters into the search box (top right) to filter by groups that have that string in one of their fields. You can use partial strings, and the field does not have to start with the partial string. For example, "600" will display groups that have "IBR600" in the Product field. This searches all of the following fields:
  - Name
  - Product
  - Account

## TOGGLE THE TREE VIEW 🗸

Click on the Toggle Tree icon in the views menu at the top left to display a tree view of your accounts. Use this to drill down to a particular account: only the groups within that account display in the grid.

Click on the 🗙 icon (the "Clear Tree Selection" icon) at the top of the tree panel to clear the selection.

## EDITING THE NAME FIELD 🖋

The group "Name" field is editable. Click within the row you want to edit: the pencil icon appears next to the "Name" field. Click on this icon to edit the group name.

NOTE: It's possible to use = or " symbols in an editable field, but those symbols are not searchable.

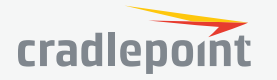

# ALERTS AND LOGS

| Alerts & Logs                                                  |                                       |                                                      |                                                       |                                                     |  |  |  |  |
|----------------------------------------------------------------|---------------------------------------|------------------------------------------------------|-------------------------------------------------------|-----------------------------------------------------|--|--|--|--|
| Alert Log                                                      | Activity Log                          |                                                      |                                                       |                                                     |  |  |  |  |
| 😇 Setup Alerts 🛛 🛑 Details                                     |                                       | 🕑 Export 🔻 📵 04/19/2                                 | 017 - 05/03/2017 🔻                                    |                                                     |  |  |  |  |
|                                                                |                                       |                                                      |                                                       |                                                     |  |  |  |  |
| Timesta                                                        | mp                                    | Туре                                                 | MAC Address                                           | Group                                               |  |  |  |  |
| <ul> <li>Timesta</li> <li>4/19/20</li> </ul>                   | <b>mp</b><br>17 12:56:16 AM           | <b>Type</b><br>Failed Login Attempt                  | MAC Address 00:30:44:1F:47:59                         | Group<br>3100 Primary                               |  |  |  |  |
| <ul> <li>Timestar</li> <li>4/19/20</li> <li>4/19/20</li> </ul> | mp<br>17 12:56:16 AM<br>17 1:08:19 AM | Type<br>Failed Login Attempt<br>Failed Login Attempt | MAC Address<br>00:30:44:1F:47:59<br>00:30:44:16:42:34 | Group<br>3100 Primary<br>MBR1400 VRRP Master (West) |  |  |  |  |

## ALERT LOG

View a list of alerts of the following types:

- Account Locked If Advanced Security Mode is turned on for a device, the account will lock for 30 minutes after six failed attempts to log into the device. To enable this setting, open the configuration pages in Groups or Devices and go to System Settings > Administration. Open the Router Security tab and select Advanced Security Mode.
- **Configuration Change** This displays when there has been a local configuration change. Sample alert: The device configuration has changed.
- **Configuration Rejected** A configuration change that was sent to the device has been rejected.
- **Configuration Unacknowledged** A configuration change that was sent to the device was not acknowledged by the device.
- **Data Cap Threshold** If you have a data cap threshold set, this sends an alert when the threshold is reached. A data cap threshold must be configured under **Internet** > **Data Usage**. Sample alert: The (Internal LTE/EVDO Port:int1) rule exceeded 100 percent of its 150 MB daily cycle.
- **Device Location Unknown** Displays when no location has been reported for 24 hours if the device has GPS enabled. If a manual location is being used the alert will not be generated.
- **NCM Connection State** Displays when the device loses or regains its connection to NCM. Sample alert: The device entered the "online" state.
- Ethernet WAN Connected An Ethernet WAN device is now active.
- Ethernet WAN Disconnected An Ethernet WAN device is no longer active.
- Ethernet WAN Plugged In An Ethernet WAN device is now attached.
- Ethernet WAN Unplugged An Ethernet WAN device has been removed.
- **Failed Login Attempt** Someone attempted to log into the device administration pages locally and failed. Sample alert: An attempt to log in as the admin user from 192.168.0.142 has failed.
- **NetCloud OS Upgrade** The device NetCloud OS has been upgraded.
- **Geo-fence Proximity Change** Displays whenever the device enters or exits the specified geo-fence.
- GPIO State Change A device GPIO pin has changed state. To update the GPIO configuration, open the configuration pages in Groups or Devices, select the System > GPIO Configuration tab. Requires at least NetCloud OS 6.0.2.
- **Intrusion Activity** This is only relevant for devices with CP Secure Threat Management. Whenever the Threat Management deep packet inspection engine detects an intrusion, the event is recorded in the logs. These events are grouped together for 15 minutes and then reported in NCM, so even if you select "Immediately" in the Interval field below, an emailed alert might not arrive for approximately 15 minutes

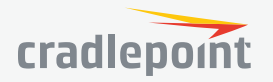

B

after an intrusion. Intrusion Activity alerts include the intrusion details and the action taken by the engine (e.g., "Blocked"). To edit Threat Management settings, open the configuration pages in **Groups** or **Devices** and select **Network Settings > Threat Management**. For more information about Threat Management, visit the **Knowledge Base article**.

- IP Address Banned If the Ban IP Address setting is turned on for a device and someone from a particular IP address attempts and fails to log into the device administration pages six times, that IP address will be banned for 30 minutes. To enable this setting, open the configuration pages in Groups or Devices and go to System Settings > Administration. Open the Router Security tab and click on Advanced Security Mode. Select the Ban IP Address option.
- IPS Engine Failure This is only relevant for devices with CP Secure Threat Management. In the unlikely
  event that the Threat Management engine fails, an alert is logged. You can set the router to either allow or
  deny traffic with a failed engine; to edit this setting, open the configuration pages in Groups or Devices and
  select Network Settings > Threat Management. For more information about Threat Management, visit the
  Knowledge Base article.
- Modem WAN Connected A modem WAN device is now active.
- Modem WAN Device Plugged In A modem WAN device is now attached.
- Modem WAN Device Unplugged A modem WAN device has been removed.
- Modem WAN Disconnected A modem WAN device is no longer active.
- **Modem WAN Standby** A modem WAN device is now in standby. This means the modem is connected to the carrier, but is not sending any data. A modem in standby will failover faster than a modem not in standby. Standby can be turned on in the router's configuration in the **Connection Manager** grid.
- **Reboot** Displays when the device has been rebooted. Sample alert: The device has been rebooted.
- **Rogue Access Point Detected** Displays after running a WiFi site survey when a rogue access point not marked as known is detected broadcasting the same SSID as the device running the site survey. This helps identify potential access point hijacking, evil twin, and man-in-the-middle WiFi attacks.
- Router App Custom Alert A custom alert that is generated by the custom code inside a router app.
- **Router App Execution State Changed** A router app that is running on a group goes into a different execution state (start, stop, error, etc.).
- **Unexpected Router App Installed** An unexpected router app is found installed, an expected router app is unexpectedly uninstalled, or a router app unknown to the system is found installed.
- **Successful Login** A user has logged into the router locally (requires at least NetCloud OS 5.0.1).
- **Temperature Limit Exceeded** For products with an internal temperature sensor (COR IBR1100 and IBR1150) and configured temperature limits, this alert displays when one of those limits is reached. To set these temperature limits for the COR IBR1100 Series, open the configuration pages in **Groups** or **Devices**, select **System Settings > Administration**, and click on the **Temperature** tab.
- Unrecognized Client A client with an unrecognized MAC address has attempted to connect to the device. MAC logging must be enabled for this alert to display. In the configuration pages, go to: Network Settings > MAC Filter/Logging to enable MAC logging.
- **WAN Service Type** A WAN device has changed its service type, such as switching from 3G to 4G. Possible service types include: DHCP, LTE, HSPA+, etc. Sample alert: The Ite-2ae6ec8e service type has changed to LTE.
- WiFi as WAN Connected WiFi as WAN is now active.
- WiFi as WAN Disconnected WiFi as WAN is no longer active.
- WiFi as WAN Network Available A WiFi as WAN network is now attached.
- WiFi as WAN Network Unavailable A WiFi as WAN network has been removed.

For alerts to appear in this log, they must be assigned under Settings.

To drill down into a subset of this list, select a date filter or click on a particular Device name, Product type, Group name, or Account name: only alerts from that subset of devices display.

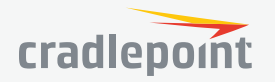

#### COLUMNS

To edit the columns displayed, click on the columns selection icon in the top right corner. This opens a complete list of the available columns. To customize your grid, select or deselect column titles.

## ACTIVITY LOG

Activities consist of initiators, activities, and targets. Activity Log entries are stored for 30 days. *NOTE: Initiators and targets are also known as actors and objects respectively. References to actors and objects can be found in the activity details and csv exports.* 

| 🖹 Alerts & | Logs           |                               |                                                                                                    |
|------------|----------------|-------------------------------|----------------------------------------------------------------------------------------------------|
| Alert Log  | Activity Log   |                               |                                                                                                    |
| 🛑 Details  | 🕞 Export 👻     | (■) 04/19/2017 - 05/03/2017 🔻 | ,                                                                                                    |
| Timestar   | np             | Activity Type                 | Description                                                                                           |
| 4/27/20    | 17 10:16:02 AM | Updated                       | User "netclouddemo@cradlepoint.com" updated config on router "IBR1100-Demo (00:30:44:19:BC:49)"       |
| 4/26/20    | 17 5:04:55 PM  | Updated                       | Router "IBR1100-Demo (00:30:44:19:BC:49)" updated config on router "IBR1100-Demo (00:30:44:19:BC:49)" |
| 4/26/20    | 17 5:04:40 PM  | Updated                       | User "netclouddemo@cradlepoint.com" updated config on router "IBR1100-Demo (00:30:44:19:BC:49)"       |

Activity entries are descriptions of the form "initiator\_type initiator activity target\_type object".

For instance, the activity entry for creating a user would be: User "Mike" created user "Bill".

The initiator types are:

- System The NCM system
- User A User in the NCM system
- API Key A request using an API key
- Router A router that has been registered with NCM

The activity types (with examples) are:

- Created User "Mike" created group "Group 1"
- Deleted User "Mike" deleted group "Group 1"
- **Updated** User "Mike" updated fields "name" on group "group 1"
- Requested User "Mike" requested control.ping.stop on router "2100-14d" (00:11:22:33:44:55)
- Reported Router "2100-14d" (00:11:22:33:44:55) reported NetCloud OS change to 6.1.0
- Logged In User "Mike" logged in
- Logged Out User "Mike" logged out
- Register Router "2100-14d" (00:11:22:33:44:55) registered with NCM
- Unregister Router "2100-14d" (00:11:22:33:44:55) unregistered with NCM

The target types (with examples) are:

- Account User "Mike" created account "Subaccount 1"
- User User "Mike" deleted user "Bill"
- **Group** User "Mike" updated fields "name" on group "Group 1"
- Router User "Mike" updated fields "name" on router "Router 1" (00:11:22:33:44:55)
- Schedule User "Mike" created schedule "Schedule 1"
- **Task** User "Mike" created task
- API Key User "Mike" created API key "API key 1"

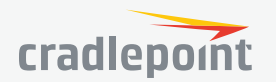

 Network Interface - 'Router "Router 1" (00:11:22:33:44:55) updated fields "modem\_fw" on network interface "Ite-a22f73cd""

11/16/17

- Alert Notification User "Mike" updated fields "users" on alert notification
- Feature User "Mike" created feature "ANALYTICS" for account "Account 1"
- Authorization User "Mike" created authorization "admin" for api key "API key 1"

To drill down into a subset of this list, select a date filter or click on a particular Initiator Type, Initiator, Activity Type, Target Type, or Target.

## EXPORT 🗗

Custom Report - Export activity log information as a CSV file from the reports page.

#### COLUMNS

To edit the columns displayed, click on the columns selection icon in the top right corner. This opens a complete list of the available columns. To customize your grid, select or deselect column titles.

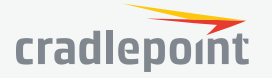

# REPORTS

Reports allow you to create a summary of information (CSV file) about one or more groups of devices. Customize your reports by selecting the type of report you want, the range of dates, the group(s), and additional fields for identification and then click **Run Report** to view the report. You also have the option to save the settings of a report for future use.

| Reports                      |                    |                                |  |
|------------------------------|--------------------|--------------------------------|--|
| Saved Reports                |                    |                                |  |
| Select Report                | Run Report         | t                              |  |
| Report Settings 1            |                    |                                |  |
| Report Type 2                |                    |                                |  |
| Report Type 💠                |                    |                                |  |
| Date Range                   |                    |                                |  |
| Today 3 Days 1 Week          | 2 Weeks 1 Month    | Custom                         |  |
| Start:                       | ¢                  | End: 🗢 💠                       |  |
| Data Source 4                |                    |                                |  |
| Accounts:                    |                    |                                |  |
| Groups:                      |                    |                                |  |
|                              |                    |                                |  |
| Router Select All            |                    |                                |  |
| Asset Identifier             | Custom Field 1     | Custom Field 2                 |  |
| Description                  | Firmware           | Group                          |  |
| MAC Address                  | ✓ Name             | ✓ Product                      |  |
| Serial Number                | State              | State Timestamp                |  |
| Network Interface Select All |                    |                                |  |
| 6 Interface Name             | Interface Type     | IP Address                     |  |
| MAC Address                  | Manufacturer       | WiFi SSID                      |  |
| Modem Information Select All |                    |                                |  |
| 7 Cell ID                    | ESN                | IMEI                           |  |
|                              | MDN                | MEID                           |  |
| Modem Serial Number          | PRL Version        |                                |  |
| Create Saved Report          | pdate Saved Report | Delete Saved Report Reset Form |  |
| Run Report                   |                    |                                |  |
|                              |                    |                                |  |

Configure reports using the following parameters:

- 1. Report Settings
- 2. Report Type
- 3. Date Range
- 4. Data Source
- 5. Router
- 6. Network Interface
- 7. Modem Information

## SAVED REPORTS

If you have saved report settings, select from the dropdown list. This will automatically populate the report settings based on your saved report. Click **Run Report** to view the report. You can make changes to these settings before running the report.

## **REPORT TYPE**

Select from the following report types: Alert History, Data Usage and Signal Quality.

## ALERT HISTORY

Includes the type of alert and the date the alert was created.

Allows any date range within the last 90 days.

The following fields are included in Alert History reports:

- created\_ts The timestamp when the row's information was created; includes date and time.
- alert\_type The type of alert (e.g. login\_failure, login\_success, config\_change).

## DATA USAGE

- Includes bytes in, bytes out, the date, and the number of samples.
- Allows any date range within the last 90 days.
- The following fields are included in Data Usage reports:
  - **bytes\_in** Amount of data input transferred during the time interval for the network interface.
  - **bytes\_out** Amount of data output transferred during the time interval for the network interface.

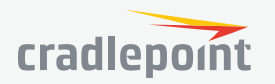

- day The UTC date. One line in a data usage report represents one 24-hour period beginning at midnight UTC. Depending on the device's time zone, a "day" might begin at, e.g., 8:00 p.m. local time. (Compare your local time to the current UTC.)
- sample\_count The number of samples taken over that 24-hour period. By default these samples
  are taken every hour, but heavy data usage can cause more frequent reports. You can edit the default
  sample frequency in Groups under the Settings tab (see Enable Usage Reporting).

## SIGNAL QUALITY

The modem connection statistics we report are specific to different technologies (e.g. LTE) and carriers (e.g. Verizon), so not all modems will display information for all of the available fields. The measure of a connection depends on multiple values that measure signal strength and quality. See this **Cradlepoint Knowledge Base** article for more information about RSSI, CINR, SINR, and ECIO.

- Includes signal strength both as a percentage and in dBm (RSSI), SINR, CINR, ECIO, RSRQ, RSRP, and the timestamp.
- Allows date ranges of 1-7 days within the last 90 days.
- The following fields are included in Signal Quality reports:
  - **net\_device\_\_service\_type** The service or technology type of the network interface (e.g. LTE).
  - signal\_strength This is a percentage that gives an overall evaluation of the signal received by the
    modem. This number is mapped to the number of bars displayed on the device LEDs and in the device
    administration pages (e.g., if the percentage is 100, the device will show four bars see this article for
    more details). This value depends on the technology and carrier, as different modems provide different
    signal strength/quality information, and the percentage values are defined by the carrier.
  - dbm This is the signal strength, or RSSI (received signal strength indicator) measured in dBm. For most
    modems, the minimum acceptable value is dBm > -85 (values closer to 0 are better).
  - sinr Signal to Interference plus Noise Ratio. This is a measure of the quality of the signal, taking into account interference and noise. SINR is specific to LTE. SINR is positive, and higher numbers are better. (Minimum acceptable value: dB > 7)
  - cinr Carrier to Interference plus Noise Ratio. This is a measure of the quality of the signal, taking
    into account interference and noise. CINR is specific to WiMAX. CINR is positive, and higher numbers are
    better. (Minimum acceptable value: dB > 9)
  - ecio Ec/lo is a measure of the signal quality used with multiple technologies including HSPA+ and EVDO. It is the ratio of the received energy of the carrier to the overall interference, expressed as a logarithm (i.e. Ec/lo = log<sub>10</sub>[Effect energy / (total energy + noise)]). This value will be negative: numbers closer to 0 are stronger signals. (Minimum acceptable value: dB > -10)
  - **rsrp** Reference Signal Receive Power is an LTE-specific measure of signal strength, similar to RSSI. Because of the way it is calculated, it measures lower than RSSI.
  - **rsrq** Reference Signal Receive Quality is an LTE-specific measure of signal quality that works in conjunction with RSRP. It is a ratio of the RSRP to the total received power, including unwanted noise.
  - created\_ts The timestamp when the row's information was created; includes date and time.

## ACTIVITY LOG

- Includes the type of activity and the date the activity was created.
- Allows any date range within the last 30 days.
- The following fields are included in Activity Log reports:
  - **created\_at** The timestamp when the row's information was created; includes date and time.
  - actor\_type\_name The type of actor (e.g. "user", "api\_key", "system").
  - actor\_name The actor name (e.g. an NCM user's login, a device's name, an api key label).

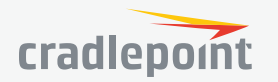

- **activity\_type\_name** The type of activity (e.g. "created", "deleted", "updated").
- **object\_type\_name** The type of object (e.g. "account", "user", "group").
- **object\_name** The object name (e.g. an NCM user's login, a device's name, an api key label).
- **actor\_type** The actor type identifier (e.g. "system", "user", "api\_key").
- actor\_id The actor identifier.
- activity\_type The activity type identifier.
- **object\_type** The object type identifier.
- **object\_id** The object identifier.
- **attributes** Extra information in JSON format.

## DATE RANGE

Every report will have a starting and ending date and time. You can manually set these, or select one of the buttons to auto-fill the date range:

- Today
- 3 Days
- 1 Week
- 2 Weeks
- 1 Month

For each of these auto-fill buttons, the end time is midnight at the end of today (UTC), and the start time is calculated in 24 hour increments from that time.

You can use the auto-fill buttons as a starting place and then edit the dates or times as desired.

## DATA SOURCE

Every report is mapped to one or more accounts or groups of devices. Select the account(s) and/or group(s) by clicking in one of the input boxes (or on the words "Accounts" or "Groups"). This will open up a window with a list of accounts and groups. Check the box next to each account/group you want included in the report. You do not have to select accounts and groups separately; they will automatically fill the appropriate box.

Select from the following device identifier fields. Use these selections to keep track of which data is associated with which device (router, network interface, or modem) in the CSV file. A few fields – **Name**, **Product**, and **Interface Name** – are included by default. Deselect any of these fields to keep them out of a report.

Click the box next to the category title to toggle between selecting all or none of the fields in that category.

## ROUTER

- Asset Identifier Optional field that is often used for asset tracking and inventory management. You can change this identifier in the **Devices** section.
- **Custom Field 1, Custom Field 2** Customize these fields in the **Devices** section.
- **Description** This is a user-defined description of the device, editable in the **Devices** section.
- NetCloud OS The NetCloud OS version.
- **Group** The name of the group the device is in.
- MAC Address The MAC (media access control) address uniquely identifies a device. *Example:* 00:30:44:15:ff:76.
- Name By default, this is of the form: MBR1400-f76 or IBR600-52b (the last three characters are the last three characters of the MAC address). You can change these names in the **Devices** section. This is included by default.
- **Product** Product type (e.g. IBR600). This is included by default.

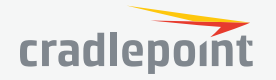

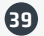

- Serial Number The router serial number. This field might not be populated for some routers.
- State A recent status for the device (e.g. "online").
- State Timestamp The timestamp when the state was evaluated.

## NETWORK INTERFACE

NOTE: The network interface selections are only available for certain types of reports.

- Interface Name ethernet-lan, ethernet-wan, wlan-wirelessO, etc. Cellular modems include an identifier (e.g. lte-cec5ffa7). This is included by default.
- Interface Type Ethernet, WLAN, LTE, WiMax, etc.
- IP Address The IP (Internet Protocol) address of the network interface. Example: 10.143.127.234.
- MAC Address The MAC address of the network interface. *Example: 00:30:44:15:ff:76*.
- Manufacturer The modem manufacturer (e.g. Pantech; Cradlepoint for integrated modems).
- WiFi SSID The "service set identifier," or "network name," for a local WiFi network.

## MODEM INFORMATION

NOTE: The modem information selections are only available for certain types of reports.

- Cell ID The Cell ID is a number used to identify the base transceiver station.
- ESN Electronic serial number older identification number for CDMA, replaced in newer devices by MEID.
   "Pseudo" ESNs (pESN) that are not necessarily unique can be generated from the MEID when an ESN is needed.
- IMEI International Mobile station Equipment Identity unique identifier for LTE, HSPA+, and GSM technologies.
- IMSI International Mobile Subscriber Identity unique identifier for SIM cards. This is typically displayed as a 15-digit number composed of the mobile country code (MCC), mobile network code (MNC), and mobile subscription identification number (MSIN).
- MDN Mobile Directory Number. This is the phone number associated with the modem.
- MEID Mobile equipment identifier unique identifier for CDMA technologies. An MEID allows hexadecimal digits and is 56 bits long (14 hex digits).
- PRL Version Preferred Roaming List version number.
- **Modem Serial Number** This is a modem identifier that pulls from the other identifiers (it usually matches the IMEI or ESN). In the CSV report this is labeled net\_device\_gsn. The advantage of this identifier is that it is always populated for cellular modems.

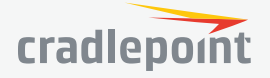

# SCHEDULER

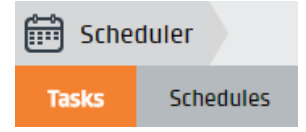

## TASKS

Add, edit and delete scheduled tasks. Set up schedules on the Schedules page that can then be assigned to a scheduled task.

## ADD O

Click Add at the top left to create a new scheduled task. This opens another screen where the following options will need to be chosen:

- **Task Type** Select the type of task to be completed during the scheduled time. Options include: Update Group NetCloud OS.
- **Group** Select the Group(s) to run the task on. *NOTE:* More than one Group can be selected but a separate task will be created for each Group selected.
- **NetCloud OS Version** Select the version of NetCloud OS you would like the group to upgrade to when the scheduled task runs. If multiple groups for multiple products are selected then the list will populate with NCOS versions common to all products selected. If there are no common NCOS versions an error will appear and fewer groups will need to be selected.
- Schedule Select the Schedule the task should run on. A new Schedule can also be created on this screen.

## EDIT 💉

Select one Task from the grid and click Edit to edit the Schedule of the currently selected Task. There are two options to choose from:

- 1. **Run as scheduled** Do not make any changes and run the scheduled task with the schedule already assigned.
- 2. Use a different schedule Select a different schedule to use for the task. This will open another dialog where another schedule can be selected.

## DELETE 🗙

Select one or more Tasks from the grid and click **Delete** to delete the task(s).

#### COLUMNS 🗰

To edit the columns displayed, click on the columns selection icon in the top right corner. This opens a complete list of the available columns. To customize your grid, select or deselect column titles.

The following columns are available:

- Task The task type.
- Schedule The schedule assigned to the task.
- Start On The date and time the task will run.
- Group The group the task will run on.

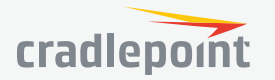

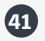

## SCHEDULES

Add, edit and delete scheduled tasks. The Schedules page is where you can manage schedules that can be used for scheduled Tasks.

## ADD O

Click Add at the top left to create a new Schedule. This opens a dialog where Name, Description, and Start On can be set.

## EDIT 💉

Select one Schedule from the grid and click Edit to edit that Schedule. The same fields are available as adding a new Schedule.

## DELETE 🗙

Select one or more Schedules from the grid and click Delete to delete the schedule(s). Warning: This will also delete any scheduled Tasks that were using the selected Schedule(s).

### COLUMNS 🗰

To edit the columns displayed, click on the columns selection icon in the top right corner. This opens a complete list of the available columns. To customize your grid, select or deselect column titles.

The following columns are available:

- Name Name of the schedule.
- **Description** Description of the schedule if added by the user.
- Start On The first time the schedule will run.
- Last Run The last time the schedule ran.
- Created When the schedule was created.

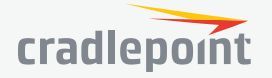

# TOOLS

### **ROUTER APPS**

Cradlepoint Router Apps allow developers to add custom functionality to groups of routers. Testing application code can be done on a router that is in Developer Mode. Developer Mode routers cannot be in a group. WARNING: Router apps can introduce security and other potential issues when not carefully engineered. Test your code thoroughly before deploying it to production routers.

#### AVAILABLE ROUTER APPS

A list of Router App files uploaded to the account.

| Available Router Apps                                          |                                 |      |                   |     |       |  |  |  |  |
|----------------------------------------------------------------|---------------------------------|------|-------------------|-----|-------|--|--|--|--|
| Add      Elete                                                 |                                 |      |                   |     |       |  |  |  |  |
| Name Description † Version Date Uploaded Installed On Group St |                                 |      |                   |     |       |  |  |  |  |
| gps_gate                                                       | fts app for Cradlepoint IBR1100 | 3.96 | 2/09/2017 8:24 AM | Yes | Ready |  |  |  |  |
| hoops_counter                                                  |                                 | 1.10 | 4/25/2016 2:21 PM | Yes | Ready |  |  |  |  |
| RouterSDKDemo 1.4 4/27/2016 3:41 PM Yes Ready                  |                                 |      |                   |     |       |  |  |  |  |

#### • Add O

Click the Add button to upload a new app. This opens the Add Router App dialog where a .tar.gz file can be selected and uploaded. The file must be less than 2 MB in size. Also, make sure that the .tar.gz file includes a manifest file that has a unique App Name and Version. Otherwise, the app will most likely fail the validation process.

#### • Delete 🗙

Select an app and click the Delete button to delete an app. Apps with an Error status will not be automatically deleted, they will remain in the list until manually deleted.

#### • Columns iii

To edit the columns displayed, click on the columns selection icon in the top right corner. This opens a complete list of the available columns. To customize your grid, select or deselect column titles. The following columns are available:

- Name The name of the app. This is pulled from the manifest file.
- **Description** The description of the app. This is pulled from the manifest file.
- Version The version of the app. This is pulled from the manifest file.
- **Date Uploaded** The date the app was uploaded to NetCloud Manager using the **Add** button on this screen.
- Assigned To Group This column displays whether or not the app has been deployed to a group of routers or not. Apps must be deployed to groups from the Groups page.
- Status The app upload status. Possible statuses include:
  - **Uploading** This appears when the app is still being uploaded.
  - **Validating** The app has been successfully uploaded and is now going through the validation process. This can take anywhere from 2 to 30 seconds.
  - **Ready** The app has passed the validation process and is ready to be deployed to a group of routers.
  - **Error** There was an issue when trying to upload or validate the app. If the status says "Error" then clicking the text will open a dialog with more details as to why the upload failed.

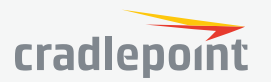

#### DEVELOPER MODE ROUTERS

A list of routers that are currently in Developer Mode. Testing application code can be done on a router that is in Developer Mode. Developer Mode routers cannot be in a group.

Add O •

> Click the Add button to select a router to turn on Developer Mode. Routers must not be assigned to a group in order to be eligible to have Developer Mode turned on.

Remove X •

Select a router and click the **Remove** button to turn off Developer Mode for that router.

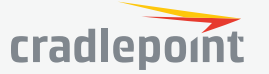

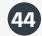

# **APPLICATIONS**

#### SERVICES

Services represent core functionality of the NetCloud platform. Services can be used independently or combined to fit business needs. Services are offered in two tiers; Standard or Prime, with Prime offering additional features and capabilities. Services can be evaluated free for 30 days.

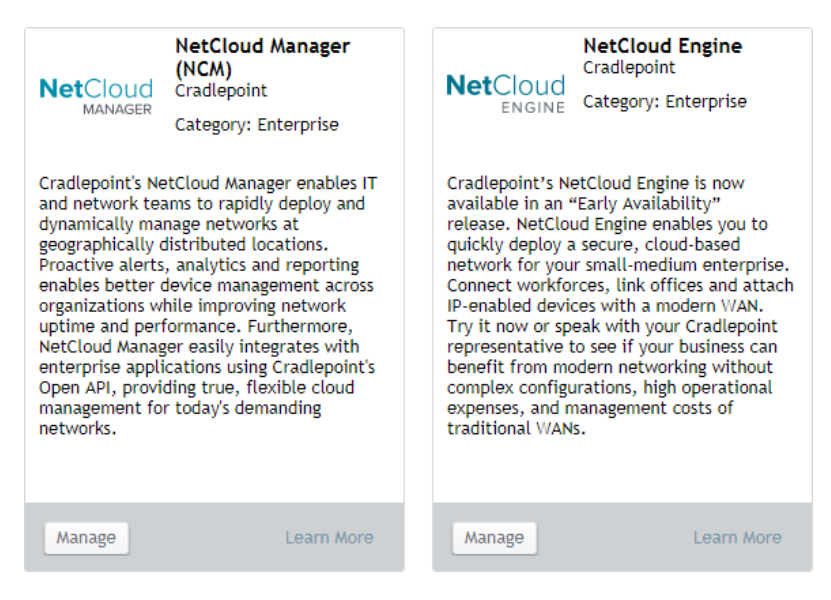

## APPLICATIONS

Applications extend the capabilities of NetCloud Services by delivering purpose-driven features for security, software development and more. Applications are add-ons to NetCloud Services and cannot be tried or purchased until the dependent NetCloud Service is tried or purchased.

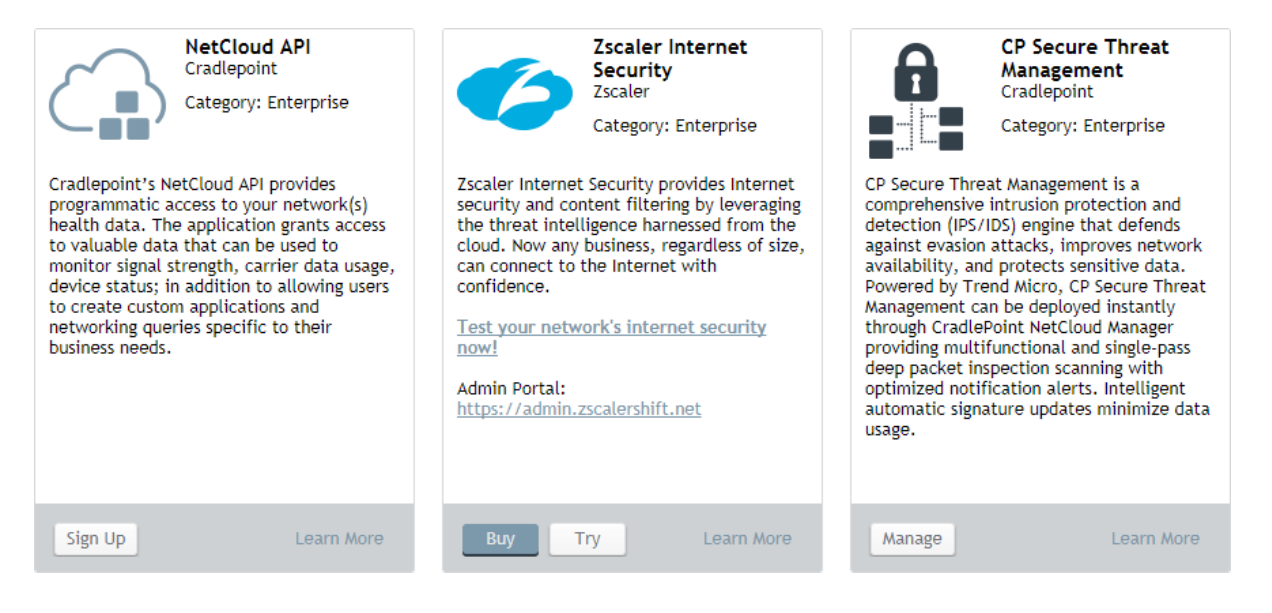

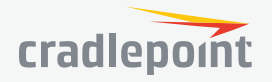

## BUTTONS

**Try** – The Try button steps through the process of starting a 30-day trial. If an Application is an add-on to a Service, the Try button will be disabled until the dependent Service is triad or purchased.

**Buy** – The Buy button starts the process of buying the selected Service or Application. If an Application is an add-on to a Service, the Buy button will be disabled until the dependent Service is purchased.

**Manage** – The Manage button directs users to the appropriate page within the NetCloud platform to manage the Service or Application.

**Buy More** – The Buy More button starts the process of buying more licenses for the selected Service or Application.

**Learn More** – The Learn More button shows information about the Service or Application, including key features, requirements and supported products.

### **EXPIRATIONS**

When a Service or Application expires, access and visibility to it will end. Upon Service expiration, you'll see changes to the main navigation, the Service tile will display an expiration notice, and Application tiles may display notices that the dependent Service has expired. Upon Application expiration, the Application tile will display an expiration notice. To resume your Service and/or Application, click the **Buy** button.

NOTE: Services and Applications can only be tried by a primary account administrator.

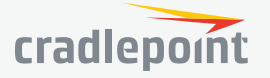

# ACCOUNTS & USERS

| Accounts & U  | Jsers           |                             |
|---------------|-----------------|-----------------------------|
| Account Users | NCM Permissions | NetCloud Engine Permissions |

## ACCOUNT USERS

Add and edit account users. User Administrator privileges are required to create additional users. A User role only has access to the account with which it is associated.

#### ADD A USER

To add a user to the current account, click 😲 (Add, upper-left corner). Choose from User or User Administrator in the dropdown menu, then press Save.

#### EDIT A USER

Once a user has been selected, user-specific account attributes can be modified by selecting 🤌 (Edit).

#### USER PERMISSION LEVELS

There are two levels for user permissions:

- User: Users have full access to the account they are in.
- User Administrator: Same access as users except they can create/edit other users.

Accounts can be filtered by selecting either All, Enabled or Disabled from the Filter dropdown menu.

## NCM PERMISSIONS

Add, edit, and delete NCM accounts and users. The top-level account is simply the name of your designated account with Cradlepoint (typically the name of your organization). Administrators create any additional subaccounts.

Users are associated with a particular account. Users have access to the account they are associated with as well as any nested subaccounts.

#### ADD A SUBACCOUNT OR USER

Every subaccount and user must be inside a specific account. First select an account and then click 😌 (Add, upper-left corner). Choose from Subaccount, User, or Collaborator in the dropdown menu.

#### ADDING A COLLABORATOR

After adding a collaborator they will show up in the grid but the First Name, Last Name and Email will be starred out until the user accepts the request to be a collaborator. Before the collaborator accepts the request, the collaborator's role may still be changed by selecting the collaborator and clicking **Edit**. The collaborator may also be removed by selecting the collaborator and clicking **Delete**. This does not delete the user's root account but simply removes collaborator access from the currently logged in account.

#### USER PERMISSION LEVELS

There are four levels for user permissions:

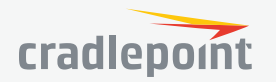

- Administrator: Administrators have full access to the account they are in, along with all subaccounts within that account.
- **Full Access User:** Full access users have the same access as administrators except they cannot create/edit other users or subaccounts. The Accounts & Users tab is not visible for these users.
- **Diagnostic User:** Cannot make any configuration changes or change settings; can only view information within NCM, run reports, and perform the diagnostics activities of rebooting routers, performing pings or traceroutes, and running speedtest. The **Accounts & Users** tab is not visible for these users.
- **Read Only User:** Cannot make any configuration changes or change settings; can only view information within NCM and run reports. The **Accounts & Users** tab is not visible for these users.

### EXPORT 🗗

Export activity log information as a CSV file. Choose from **Changes initiated by user** and **Changes on user**.

**Changes initiated by user** will export activity log entries where the user is the activity initiator. **Changes on user** will export activity log entries where the user is the target of the activity.

## NETCLOUD PERIMETER PERMISSIONS

#### USER PERMISSION LEVELS

There are two levels of user permissions:

- Administrator: Administrators have full access to manage the NetCloud Perimeter Services. Their credentials can be used to login to the web UI, and can be used to authenticate NetCloud Clients, and connect to the overlay network.
- **Member**: Can use their credentials to authenticate NetCloud Clients and connect to the overlay network. They can login to the web UI, but will be unable to administrate the NetCloud Perimeter services until they are promoted as NetCloud Perimeter Admins on this screen.

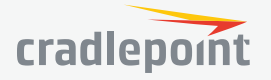

# **NETCLOUD PERIMETER**

NetCloud Perimeter (NCP) is a software-defined, identity-based security perimeter to connect M2M and IoT devices to your network. NetCloud Perimeter (NCP) is a software-defined, identity-based security perimeter to connect M2M and IoT devices to your network. NCP allows you to connect a wide range of devices — Windows, Mac, Linux, iOS, Android, and IoT — regardless of location. Standing up an overlay network is now a matter of minutes, rather than hours or days. NCP also works across any carrier and transport (MPLS, broadband, wireless).

# DEVICES

The **Devices** pane displays status information about the devices on your Cradlepoint NetCloud Perimeter network. Devices can be either end-user devices used to connect to the Cradlepoint NetCloud Perimeter network or servers in your branch, data center, or cloud.

Columns provide information pertaining to **Status**, **Host Name**, **Assigned User**, **OS**, **Authentication**, **Version**, **Type**, **IPv4 Address**, **IPv6 Address**, and **Subnet**. If **Secure Internet Access** is entitled, you will also see status information on whether Secure Internet Access VPN connectivity is enabled for each device.

To add a device, click the 😏 (Add) button.

| 6 | 🖗 Netwo | orks   | CradleInc Ne | etwork       |              |                    |              |            |          |             |            |         |
|---|---------|--------|--------------|--------------|--------------|--------------------|--------------|------------|----------|-------------|------------|---------|
|   | Devices | Nar    | neStation    | ADConnect    | Gateway      | Members            | Policy       | SmartZ     | ones     | UsageMon    | nitor Se   | ttings  |
|   | 🔂 Add D | evice  | 🔗 Manage 🔻   | 🛞 Network Ac | ccess 💌 🤤 Se | ecure Internet Acc | ess 🔻 Filter | : All Stat | uses 🔻   | 🙁 Clear Fil | lter 🕞 Exp | ort CSV |
|   | Ο       | Status | Host Name    |              | t As         | signed User        |              | OS         |          | Auth        | Version    | Туре    |
|   |         |        | 0c-47-c9-4c- | ·1f-ef >     |              |                    |              | Ţ          | <b>9</b> |             |            | Server  |
|   |         | •      | 2100 att net | cloud >      |              |                    |              | ۵          | <b>9</b> | Machine     | 600        | Server  |
|   |         |        | 24-de-c6-c2- | -de-84 >     |              |                    |              | Ţ          | <b>9</b> |             |            | Server  |
|   |         |        | 68-54-fd-d1- | -9e-da >     |              |                    |              | Ţ          | 9        |             |            | Server  |

Selecting a device allows you to perform the following operations:

| ICON         | DEFINITION     |
|--------------|----------------|
| $\mathbf{x}$ | Remove Device  |
| 0            | Assign Device  |
| 6            | Convert        |
| <b>(</b> )   | Reauthenticate |
| $\bigcirc$   | Approve        |

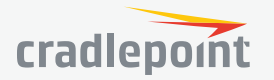

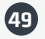

| ICON | DEFINITION                                     |
|------|------------------------------------------------|
| 8    | Reject                                         |
|      | Toggle Secure Internet Access                  |
| 8    | Clear Filter                                   |
|      | Show Duplicates                                |
| B    | Export CSV (see Appendix for more information) |

# NAMESTATION

Every device on a Cradlepoint NetCloud Perimeter network receives a default DNS name so that other members of the network can access it using the fully qualified domain name (FQDN). NameStation allows the network administrator to choose a custom subdomain and assign aliases to network resources.

| Networks |        | CradleInc I   | Network           |              |                    |               |                    |                |        |          |
|----------|--------|---------------|-------------------|--------------|--------------------|---------------|--------------------|----------------|--------|----------|
| Devices  | N      | lameStation   | ADConnect         | Gateway      | Members            | Policy        | SmartZones         | UsageMonitor   | Set    | tings    |
| 🔂 Add    | Device | 🔗 Manage 🔻    | 🛞 Network A       | ccess 🔻 🤤 Se | ecure Internet Acc | ess 🔻 🛛 Filta | er: All Statuses 🔻 | 😢 Clear Filter | 🕞 Expo | ort CSV  |
|          | Status | Host Name     |                   |              |                    |               | <b>t</b> /         | ssigned User   | OS     | Alternat |
|          | •      | 2100 ATT Netc | loud.onug.pertino | .net >       |                    |               |                    |                | ۵      |          |
|          | •      | AER1600-8f9-D | emo.onug.pertino  | ).net >      |                    |               |                    |                | ۵      |          |
|          | 0      | AER3100_ONU   | G.onug.pertino.ne | t>           |                    |               |                    |                | ۵      |          |

## DEFAULT DNS NAMES

- Each NetCloud virtual cloud network is assigned a short subdomain such as 2q1k5f.
- Each device's fully qualified domain name is in the form of *hostname.subdomain.pertino.net*, so a computer named "Katie-pc" would be *katie-pc.2q1k5f.pertino.net*.

## USING NAMESTATION

1. Select the NameStation tab.

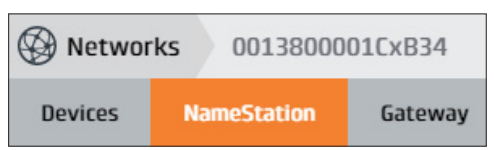

2. Select the check box of device(s) for which you want to create alternate names.

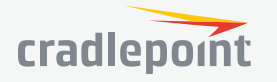

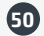

- 3. Click the  $\mathscr{I}$  (Edit) icon to add as many as three alternate names.
- 4. Click Save.
- 5. Once you have added a custom name, devices on your network can be accessed at the new DNS names.

## ADDING ALTERNATE NAMES TO SERVERS

For servers, you have the option of adding additional DNS names or aliases. For example, you may have a server that is used for both an intranet site and as file server on your network.

- If its hostname is server3, it would be accessible at server3.acmecorp.pertino.net.
- You could add two alternate names of files and intranet to make access easier for your users. Now, *files. acmecorp.pertino.net* and *intranet.acmecorp.pertino.net* both point to your server.

# ADCONNECT

With ADConnect, you can easily make Active Directory services available to remote users. This app lets you specify which AD Name Servers to use over Cradlepoint NetCloud Perimeter so that your remote devices know how to reach your domain controllers. In just three steps, you can provide domain access for remote devices without policy updates, DNS changes, or firewall configuration.

DNS is the key to making Active Directory services available to remote clients. When remote clients can use the same DNS servers as computers on your local network, they are able to fully participate in all Active Directory functions including authentication and file access.

## HOW IT WORKS

- When ADConnect is enabled, client computers connecting to the NetCloud virtual cloud network are instructed to use the specified DNS servers for name resolution.
- Active Directory takes care of all name resolution and replication. Once clients are using AD servers for name resolution, they will get any updates you make to your Active Directory in real time.
- Active Directory DNS servers will ensure clients get the right name resolution depending on their location.
- Local clients (on your private IP address space) will be instructed to connect locally.
- Remote Cradlepoint NetCloud Perimeter clients will be instructed to connect using Cradlepoint NetCloud Perimeter IP address space.

## USING ADCONNECT

- 1. Install the NetCloud Client on your Active Directory member servers, including both DNS and application servers.
- 2. Activate the ADConnect app by changing the **ADConnect** toggle on the right-hand side of the screen.

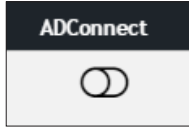

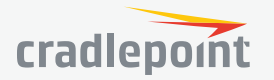

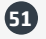

# GATEWAY

For systems and machines (such as printers and servers) that do not support the Cradlepoint NetCloud Client, Cradlepoint has developed the Gateway feature.

| ()<br>() | Network  | s     | CradleInc Ne | etwork      |                 |                   |            |               |     |
|----------|----------|-------|--------------|-------------|-----------------|-------------------|------------|---------------|-----|
| Dev      | /ices    | Nar   | meStation    | ADConnect   | Gateway         | Members           | Policy     | SmartZones    | Us  |
| C        | Add Devi | ice   | 🕗 Manage 🔻   | 🛞 Network A | ccess 🔻 🛛 Filte | r: All Statuses 🔻 | 🙁 Clear Fi | lter 🕞 Export | CSV |
| C        | ⊃ s      | tatus | Host Name    |             |                 | Name              |            |               |     |
| C        |          | •     | aer3100_on   | nug >       |                 | Retail IoT        | 「Gateway   |               |     |
| C        |          | •     | 2100 att ne  | tcloud >    |                 | Gateway           | 2          |               |     |
| C        |          | 0     | aer3100_on   | iug >       |                 | Gateway           | 5          |               |     |

NOTE: The Cradlepoint NetCloud Gateway can be deployed locally or in AWS. For specific instructions on deploying in AWS, please consult http://www.cradlepoint.com/support.

The Gateway enables deployments including:

- Customers who have specific policies that prohibit 3rd-party clients to be installed on devices such as servers.
- Products that do not support the installation of the Cradlepoint NetCloud Client such as printers, security cameras, or time-card machines.
- Remote users located in remote physical networks needing access to IT devices (such as databases or applications).
- Local users on the same or different subnets requiring access to similar devices where the Cradlepoint NetCloud Client cannot be installed.

NOTE: The Cradlepoint NetCloud Gateway is a Linux-only release. The following are the supported system requirements:

- Linux Ubuntu Server 12.04
- 64-bit
- 4 cores
- 4 GB RAM

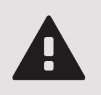

**WARNING:** To enable Gateway, Cradlepoint NetCloud Perimeter modifies entries in the /proc/ sys/net/ file system. These changes remain in place but will not persist across a reboot. Administrators should be aware that these modifications may occur at any time when a Cradlepoint NetCloud Client has been installed. Please consult **http://www.cradlepoint.com/support** for more information.

## CONFIGURING YOUR ROUTER

To enable communication between your network and the NetCloud Gateway, add a route. This usually involves command-line or web access to a router's configuration. A typical CLI command might look like this:

\$ ip route 50.203.224.0 /24 10.10.130.10

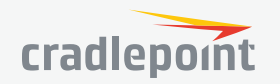

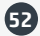

where 10.10.130.10 is the IPv4 address of the Cradlepoint NetCloud Gateway. To enable connectivity to the Cradlepoint NetCloud Gateway, add this static route to the site router configuration or to an Amazon VPC route table.

## CREATE NETCLOUD GATEWAY

- 1. Select the **DEVICES** panel in NCM.
- Select a device and then select Commands in the top toolbar and Create NetCloud Gateway in the dropdown menu to add the device to the NetCloud Perimeter Network.
- 3. Select which LAN(s) to forward, then select **Save**.

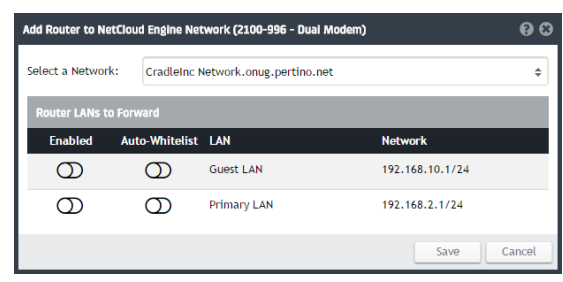

| 0 | Commands 👻 🜐 Move 🛛 🕒   |  |  |  |  |  |  |  |  |  |  |  |
|---|-------------------------|--|--|--|--|--|--|--|--|--|--|--|
| ப | Reboot                  |  |  |  |  |  |  |  |  |  |  |  |
|   | Restore to Defaults     |  |  |  |  |  |  |  |  |  |  |  |
|   | Unregister              |  |  |  |  |  |  |  |  |  |  |  |
|   | WiFi Site Survey        |  |  |  |  |  |  |  |  |  |  |  |
|   | Update IPS Signatures   |  |  |  |  |  |  |  |  |  |  |  |
|   | Ping                    |  |  |  |  |  |  |  |  |  |  |  |
|   | Traceroute              |  |  |  |  |  |  |  |  |  |  |  |
|   | Speed Test              |  |  |  |  |  |  |  |  |  |  |  |
|   | Console                 |  |  |  |  |  |  |  |  |  |  |  |
|   | Create NetCloud Gateway |  |  |  |  |  |  |  |  |  |  |  |
|   | Remove NetClaud Cateway |  |  |  |  |  |  |  |  |  |  |  |

## ENABLE AND CONFIGURE NETCLOUD GATEWAY

- 1. Select NETCLOUD PERIMETER panel in NCM.
- 2. Select the Gateway panel from top menu.

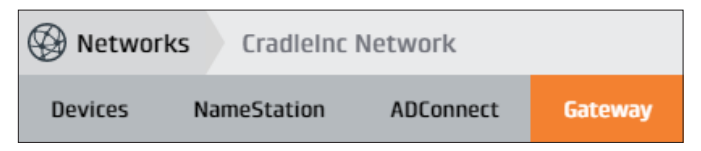

3. Click Enable Gateway from the Externals column.

| ( | 🖗 Netw  | /orks  | CradleInc No    | etwork         |                  |                  | C           | Search        |       |
|---|---------|--------|-----------------|----------------|------------------|------------------|-------------|---------------|-------|
|   | Devices | N      | lameStation     | ADConnect      | Gateway          | Members          | Policy      | SmartZones    | Usag  |
|   | 🔂 Add   | Device | 🔗 Manage 🔻      | 🛞 Network A    | ccess 🔻 🛛 Filter | : All Statuses 🔻 | 😣 Clear Fil | ter 🕞 Export  | CSV   |
|   |         | Status | Host Name       |                | Name             |                  |             | Externals     |       |
|   |         | •      | aer3100_onug >  |                | Retai            | IoT Gateway      |             | 2 Externals > |       |
|   |         | •      | 2100 att netclo | < bu           | Gatev            | vay 2            |             | Add External  | 5 >   |
|   |         | ٢      | aer3100_onug >  |                | Gatev            | vay 5            |             | 1 External >  |       |
|   |         | ٢      | aer3100primary  | 1b9c7ee98c83e2 | 2bece            |                  |             | 14 Externals  | >     |
|   |         | ٢      | aer1600-8f9-der | mo >           | Gatev            | vay 3            |             | 4 Externals > |       |
|   |         | •      | ibr600b-1c9 >   |                |                  |                  |             | Enable Gatev  | way > |
|   |         | •      | fx4 >           |                |                  |                  |             | Enable Gatev  | way > |
|   |         | •      | ibr900-pb >     |                |                  |                  |             | Enable Gate   | way > |

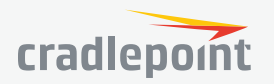

4. To add an external, click Add.

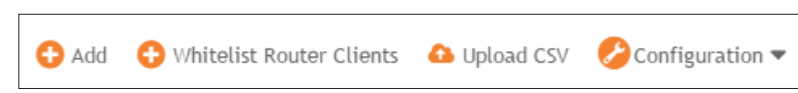

5. Enter Hostname, Name, and External IPv4.

| SAdd to Whiteli | st 😵        |
|-----------------|-------------|
| Host Name:      |             |
| Name:           |             |
| External IPV4:  |             |
|                 |             |
|                 | Cancel Save |

- 6. To whitelist all router clients, click Whitelist Router Clients.
- 7. To add multiple externals, click **Upload CSV**. Ensure CSV file contains the following information, in order: Hostname, Name, and External IPv4.
- 8. To Auto Whitelist, Change Gateway Name, or Disable Gateway, click Configuration.

| 🕗 Configuration 🔻   |
|---------------------|
| Auto Whitelist      |
| Change Gateway Name |
| Disable Gateway     |

# MEMBERS

The Members tab allows you to view member information. Information includes:

- Username
- Email
- Number of devices
- Status
- Role

Additionally, you can click on the username to view data usage.

# POLICY

The security policy feature allows you to segment your network using rules and policies, further increasing security. These rules are similar to network Access Control Lists (ACLs) or firewall rules, where access is allowed or denied between a source and destination devices.

NOTE: All rules are analyzed in order, e.g. rule 1, then rule 2, then rule 3, etc. For example, if your first rule is to allow access to "ANY" device and your second rule is to deny access to a device, the second rule will not be "hit". Changing the order of the rules will ensure the correct policy is applied.

Cradlepoint adds an additional layer of segmentation through the Services feature, allowing you to specify a specific service via well-known port/protocol combinations or via a list of nearly 1,500 applications.

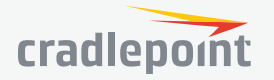

NOTE: This feature offers "type-ahead", where applications and services are selected via characters that you enter in the selection panes.

## SPECIFYING A RULE

1. To create a rule, click the **New Rule** button. An empty rule appears with a rule number automatically supplied.

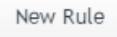

- 2. Enter a name for the rule. The rule name you enter should be descriptive so that it enables you and other administrators to understand what the rule is intended to do.
- 3. Select a **Source** and a **Destination**. Multiple entries for each may be specified. The drop-down box allows for selection of displayed entries, but you may also enter specific values.
- 4. Select a **Service**. You may select from well-known services that are displayed by default, or you may use type-ahead to specify your own.
- 5. You may also choose to specify a custom service using the + icon immediately to the right of the **Service** menu.

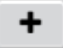

- Enter a Service Name, a Description, the Protocol, Start Port, and End Port in the Custom Services dialog box.
- You may specify more than one service by clicking on **New Service**.
- When finished, click Add Services.
- 6. Choose whether to Allow or Deny traffic between the Source and Destination.
- 7. Select the **Enable** toggle to enable the rule.
- 8. Click Apply Policy. Alternately, you may add additional rules before applying multiple policies.

You may delete the rule by clicking the × next to the Policy.

## ×

After you have added security rules and finalized your security policy, you can change the default **Allow** rule to a **Deny** rule, ensuring that only the traffic you have specified will be permitted.

NOTE: The default rule cannot be deleted. Its order cannot be changed – it will always be the last rule in the policy list.

# **SMARTZONES**

A SmartZone enables a client on a virtual cloud network to achieve optimal traffic paths through a local network if a local network is available to communicate with other devices. In other words, SmartZones are designed for remote users who occasionally come into central or branch offices from time to time and don't want network traffic to traverse the overlay network when there is a local – and possibly better performing – network. Only network administrators can configure SmartZones.

NOTE: Once you add a SmartZone and then save it, clients will be provisioned with their SmartZone membership immediately.

Once configured, devices located in the same SmartZone will always use the local network path while communicating with each other. Devices outside the SmartZone will use the Cradlepoint network to connect.

If you have enabled ADConnect, you should configure SmartZones for all networks where local devices and remote devices may connect. This way, when your remote users come into the office, their connection will automatically know to use the LAN rather than the Cradlepoint NetCloud Perimeter network.

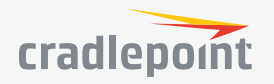

To add a SmartZone, follow these steps:

1. Click the Add a SmartZone button at the upper-right.

Add a SmartZone

2. Click the 🖉 (Edit) icon to name your SmartZone.

| Devices | NameStation    | ADConnect | Gateway     | Members | Policy        | SmartZones |
|---------|----------------|-----------|-------------|---------|---------------|------------|
| My Zone | e 2            | ø         |             |         | *             | Back Save  |
| 🗆 Rou   | ter Mac        |           |             |         |               |            |
| 10:     | 0e:7e:b2:21:00 |           | 172.19.12.1 | 0 a     | ctive devices | >          |
|         | 00.70.b0.04.00 |           | 470 40 0 4  | 4       |               |            |

- 3. Select device(s) you wish to add. NOTE: Devices may belong to only one SmartZone.
- 4. Click Save to add the SmartZone.

# **USAGEMONITOR**

The UsageMonitor lets you see how much data is flowing across your entire virtual cloud network. You can view the whole network at once, or drill down into individual members or devices.

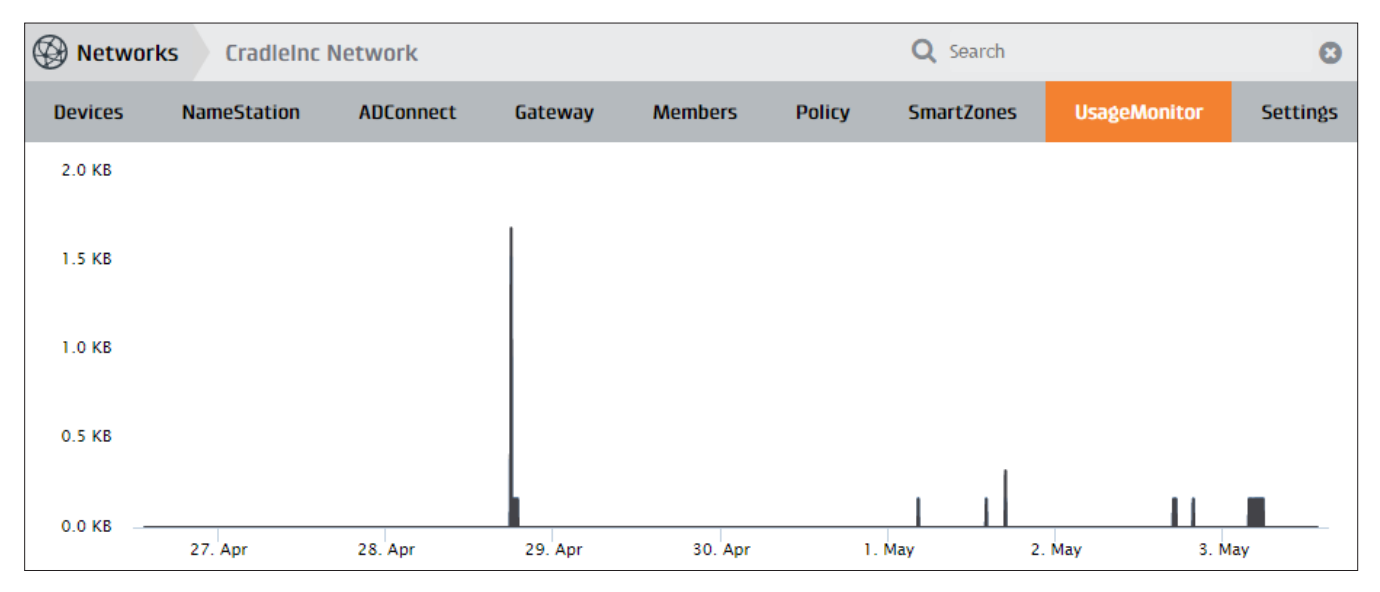

## MAIN CHART

The main chart shows the total volume of traffic across the entire network. Click on a point in the chart to display the top devices at that time. If you see a spike in data usage in the main chart, you can click on the peak to see what device or devices were most active during the spike.

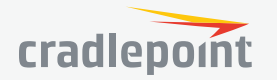

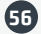

## TOP USERS

The Top Users section shows the top five users and the amount of data they have transferred. Click on a user to drill down and get detailed information about their data usage and which devices they are using.

# TOP DEVICES 🛄

Like Top People, the Top Devices section shows the top five devices and the amount of data they have transferred across the virtual cloud network. Click on a device to drill down.

# SETTINGS

List of your account settings, including Network Info, NameStation, and Entitled Services.

## NETWORK INFO

- Network Name Click (Edit) to change Network Name
- Admin
- Admin Email
- Users
- Dead Peer Detection Interval (seconds) -Select from 30, 60, or 300 seconds

## NAMESTATION @

- Custom DNS name Click 𝖉 (Edit) to change Custom DNS name
- SubDomain

## ENTITLED SERVICES

- NameStation
- ADConnect
- iOSConnect Beta
- UsageMonitor
- Gateway
- SecurityPolicy
- WebAppFiltering
- SmartZones
- NAC
- Secure Internet Access

| 🚠 Network info             |                              |
|----------------------------|------------------------------|
| Network Name               | CradleInc Network 🖋          |
| Admin                      | Cradle Inc                   |
| Admin Email                | netclouddemo@cradlepoint.com |
| Users                      | 9                            |
| Dead Peer Detection Interv | val (seconds) 30 🔻           |

| @ NameStation   |        |
|-----------------|--------|
| Custom DNS name | onug 🖋 |
| SubDomain       | 6zr6xs |

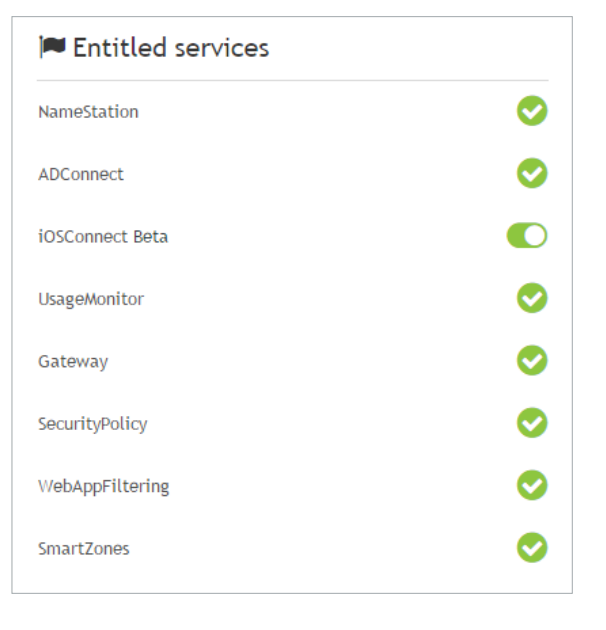

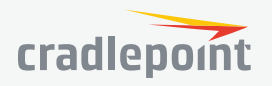

# **APPENDIX**

## NETCLOUD PERIMETER CSV EXPORT

The Devices tab in NetCloud Perimeter provides information on each of the devices in your virtual cloud network. Information such as host name, assigned user, OS, and other data about each device is available. However, should you wish to export that information in CSV (comma separated value) format for use in a spreadsheet or database, simply click the (B) (Export CSV) button in the top right of the pane.

An example of an exported CSV file is shown below. Please note that this is only a partial view as there are approximately 50 fields.

| ••    | 💿 💿 🖬 🖬 Demo Cloud Network-devices |           |                |                |          |           |            |            |                  |        |        |                             | ۰©                 |            |         |            |             |         |            |          |              |                |           |                     |
|-------|------------------------------------|-----------|----------------|----------------|----------|-----------|------------|------------|------------------|--------|--------|-----------------------------|--------------------|------------|---------|------------|-------------|---------|------------|----------|--------------|----------------|-----------|---------------------|
| Hon   | ne Insert                          |           |                |                |          |           |            |            |                  |        |        |                             |                    |            |         |            |             |         |            |          |              |                |           |                     |
| â     | Cut                                | Calibri ( | (Body) v 12    | • A• A•        | = = =    | * *       | 📑 🖓 Wrap T | ext        | General          |        | •      | *                           | <b>*</b> .         | Normal     | Bad     | Good       | Neutral     | Cal     | culation   |          | ×            | • <b>I↔I</b> • | AutoSum   | ` <mark>A</mark> ₽, |
| Paste | Sormat                             | B I       | <u>U</u> • · · | 🔕 • A •        | E E E    | ◆≣ ◆≣     | ++ Merge   | & Center * | \$ * %           | ) 1    | 00, 0, | Conditional<br>Formatting a | Format<br>as Table | Check Cell | Explana | tory Input | Linked      | Cell    | te         | li li    | nsert Delete | Format         | 🥟 Clear * | Sort &<br>Filter    |
| AG15  | 515 🛟 🗙 🗸 🧳 🏂                      |           |                |                |          |           |            |            |                  |        |        |                             |                    |            |         |            |             |         |            |          |              |                |           |                     |
|       | A                                  | в         | с              | D              | E        | F         |            | 5          | н                |        |        | 1                           | к                  |            | L       | м          | N           | 0       |            | Р        | Q            | R              |           | S I                 |
| 1 id  | 9                                  | tatus     | type           | name           | mode     | networkld | userId     | ł          | nostName         | vendor | la     | stStateChange               | createdAt          | updated    | At la   | titude     | longitude   | version | operati    | ngSystem | osType       | architecture   | e ospv    | loca                |
| 2     | 43111                              | NACTIVE   | STANDALONE     | Computer-35449 | DEVICE   |           | 341        | 23043 1    | loshiya-Macbool  | d null |        | 06:41.0                     | 16:                | 00.0       | 06:41.0 | 35.614867  | 139.533361  |         | 500 MACOS  | _PKG_64  | MACOS        | x86            | Mac OS    | X Version EN        |
| 3     | 82815                              | NACTIVE   | STANDALONE     | Computer-74987 | DEVICE   |           | 341        | 1146 1     | Fodd-Surface4    | null   |        | 19:54.0                     | 45:                | 53.0       | 19:54.0 | 35.703514  | 139.96745   |         | 600 WINDO  | WS_MSI_  | 6 WINDOWS    | x64            | Window    | vs 8 [ PROF EN      |
| 4     | 66948                              | NACTIVE   | STANDALONE     | Computer-59592 | DEVICE   |           | 341        | 31999 b    | omiller-e7240    | null   |        | 15:40.0                     | 51:                | 30.0       | 15:40.0 | 43.619553  | -116.205831 |         | 510 WINDO  | WS_MSI_  | 6 WINDOWS    | x64            | Window    | vs 7 [ PROF EN      |
| 5     | 68486                              | NACTIVE   | STANDALONE     | Computer-61091 | DEVICE   |           | 341        | 32465 1    | yler-Petersons-I | 4 null |        | 27:23.0                     | 36:                | 12.0       | 27:23.0 | 43.6025    | -116.218    |         | 510 MACO   | _PKG_64  | MACOS        | x86            | Mac OS    | X Version EN        |
| 6     | 81899                              | NACTIVE   | STANDALONE     | Computer-68696 | DEVICE   |           | 341        | 1146 1     | fodd-MacBook     | null   |        | 41:43.0                     | 24:                | 48.0       | 41:43.0 | 35.69      | 139.69      | •       | 600 MACOS  | _PKG_64  | MACOS        | ×86            | Mac OS    | X Version EN        |
| 7     | 58277                              | NACTIVE   | STANDALONE     | Computer-50829 | DEVICE   |           | 341        | 303 (      | Traigs-MacBook-  | A null |        | 43:21.0                     | 38:                | 48.0       | 43:21.0 | -37.0066   | 174.791     |         | 480 MACOS  | _PKG_64  | MACOS        | x86            | Mac OS    | X Version EN        |
| 8     | 32892                              | NACTIVE   | STANDALONE     | Computer-24924 | DEVICE   |           | 341        | 1146 1     | Fodd-PC          | null   |        | 04:32.0                     | 47:                | 30.0       | 04:32.0 | 38         | -97         | 7       | 510 WINDO  | WS_MSI_  | 6 WINDOWS    | x64            | Window    | vs 8 [ ENTE EN      |
| 9     | 72696                              | NACTIVE   | STANDALONE     | Computer-65157 | RESOURCE |           | 341        | 994 v      | wormhole         | null   | Fr     | ri Jul 29 23:43:12          | 45:                | 22.0       | 23:51.0 | 39.0437    | -77.4875    |         | 530 LINUX_ | DEB_64   | LINUX        | x64            | Ubuntu    | 14.04.4 LT EN       |
| 10    | 58078                              | NACTIVE   | STANDALONE     | Computer-50630 | DEVICE   |           | 341        | 16219 j    | ason-laptop      | null   | W      | /ed Aug 10 03:28            | 13:                | 43.0       | 02:27.0 | 37.248701  | -121.966982 |         | 530 MACOS  | _PKG_64  | MACOS        | x86            | Mac OS    | X Version EN        |
| 11    | 26592                              | NACTIVE   | STANDALONE     | Computer-18413 | RESOURCE |           | 341        | 994 \      | Nin2008R2Serve   | r null | W      | /ed Aug 10 03:28            | 42:                | 38.0       | 55:31.0 | 37.248761  | -121.967064 |         | 466 WINDO  | WS_MSI_  | 6 WINDOWS    | x64            | Window    | vs Server 2 EN      |
| 12    | 82936                              | NACTIVE   | STANDALONE     | Computer-75103 | DEVICE   |           | 341        | 13036 0    | DNEPLUS_A3000    | - null | W      | /ed Aug 31 22:45            | 37:                | 29.0       | 38:29.0 | 37.334182  | -121.88703  |         | 544 ANDRO  | ID_APK_3 | 2 ANDROID    | x86            | Android   | 6.0.1 EN            |
| 13    | 84922                              | NACTIVE   | STANDALONE     | Computer-77021 | DEVICE   |           | 341        | 994 1      | SR10-E5530       | null   | Fr     | ri Sep 09 02:58:0           | 06:                | 57.0       | 12:02.0 | 43.619559  | -116.205767 |         | 544 WINDO  | WS_MSI_  | 6 WINDOWS    | x64            | Window    | vs 7 [ PROF EN      |
| 14    | 85548                              | NACTIVE   | STANDALONE     | Computer-77612 | DEVICE   |           | 341        | 33358 r    | nhagman-e7240    | null   | Fr     | ri Sep 09 02:58:0           | 45:                | 15.0       | 51:06.0 | 43.619461  | -116.205799 |         | 544 WINDO  | WS_MSI   | 6 WINDOWS    | x64            | Window    | vs 7 [ PROF EN      |
| 15    | 82459                              | ACTIVE    | STANDALONE     | Computer-74630 | RESOURCE |           | 341        | 994 0      | do-9728dab5      | null   | T      | hu Sep 29 23:07:            | 47:                | 32.0       | 07:50.0 | 37.7749    | -122.4194   |         | 590 LINUX  | DEB_64   | PIC          | x64            | IPSEC G   | ateway EN           |
| 16    | 54991 /                            | ACTIVE    | STANDALONE     | Computer-47605 | DEVICE   |           | 341        | 994 J      | oshTest1         | null   | T      | hu Sep 29 23:08:            | ( 58:              | 53.0       | 07:54.0 | 39.5645    | -75.597     |         | 466 WINDO  | WS_MSI_  | 6 WINDOWS    | x64            | Window    | vs Server 2 EN      |
| 17    | 20256                              | CTOVE     | STANDALONE     | Computer 21276 | DECONDER |           | 241        | 004        | TNOAMS           | null   | 71     | hu Con 20 22 09             | 40                 | 12.0       | 07-54.0 | 45 7799    | -110 520    |         | ACC MUNICO | ANC MACI | EMINDOWS     | VEA            | Mindow    | or Sector 2 EN      |

| FIELD     | INFORMATION                                                                                                    |
|-----------|----------------------------------------------------------------------------------------------------|
| id        | The <b>id</b> field is an identification numeral used by the NetCloud Perimeter to uniquely identify the client.                                                                                                    |
| status    | The <b>status</b> field shows ACTIVE if the device is actively participating on the network, or INACTIVE if not. A device may also be in a PENDING state if the end user has not yet accepted an invitation to join a network. |
| type      | The <b>type</b> field indicates the type of device.                                                                                                    |
| name      | The <b>name</b> field indicates the internal name used by the NetCloud Perimeter to uniquely identify the client.                                                                                                    |
| mode      | The <b>mode</b> field indicates if the device is a DEVICE (e.g., a laptop or an end-<br>user device such as a mobile phone) or a RESOURCE, such as a server (e.g., an<br>Active Directory server).                             |
| networkld | The <b>networkId</b> field is specified by NetCloud Perimeter to uniquely identify the network used by each of the devices.                                                                                                    |
| userID    | The <b>userId</b> field indicates the user associated with the device. If more than one <b>userId</b> is the same, it may be that the device is part of a VPC or similar.                                                      |
| hostName  | The <b>hostName</b> field gives the name associated with the device. This name is obtained from the Client itself.                                                                                                    |

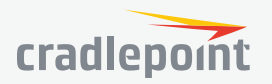

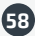

| FIELD           | INFORMATION                                                                                                    |
|-----------------|----------------------------------------------------------------------------------------------------|
| vendor          | The <b>vendor</b> field provides the name of the vendor associated with the device.<br>This field is reserved for future use.                                                                                                    |
| lastStateChange | The <b>lastStateChange</b> field provides the timestamp of the most recent state change. A state change may be considered when a device re-connects to the NetCloud Perimeter, such as after a device is activated after being in sleep mode.                                                                                                    |
| createdAt       | The <b>createdAt</b> field illustrates the time that the device entry was created.                                                                                                    |
| updatedAt       | The <b>updatedAt</b> field provides a timestamp of when the device's state was last updated.                                                                                                    |
| latitude        | The <b>latitude</b> field provides the last known latitude for the device.                                                                                                    |
| longitude       | The <b>longitude</b> field provides the last known longitude for the device.                                                                                                    |
| version         | The <b>version</b> field indicates the version of the client device.                                                                                                    |
| operatingSystem | The <b>operatingSystem</b> field shows the operating system of the client device.<br>Examples include MACOS_PKG_64 and WINDOWS_MSI_64.                                                                                                    |
| osType          | The <b>osType</b> field provides the known operating system type of the client device.                                                                                                    |
| architecture    | The <b>architecture</b> field shows the architecture type of the operating system of the client device.                                                                                                    |
| ospv            | The <b>ospv</b> field provides a detailed view of the operating system of the client device.                                                                                                    |
| locale          | The <b>locale</b> field shows a basic identifier of the device's known geography.                                                                                                    |
| userEmail       | The <b>userEmail</b> field gives the email address of each of the devices on the network.                                                                                                    |
| userFullName    | The <b>userFullName</b> gives the name of the owner or user of the device on the network.                                                                                                    |
| assignedDevice  | <ul> <li>The assignedDevice field indicates that the device is assigned by the administrator. There are two identifiers:</li> <li>FALSE identifier means that the device was not assigned by the administrator, but was an invited device associated with a user.</li> <li>TRUE identifier means that the device was assigned by the administrator, most likely through a network automation deployment tool such as Puppet or Chef.</li> </ul> |

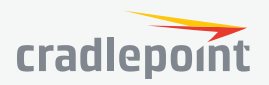

| FIELD                 | INFORMATION                                                                                                    |
|-----------------------|----------------------------------------------------------------------------------------------------|
| assignedUserId        | The <b>assignedUserID</b> field indicates a non-zero numeral assigned by NetCloud Perimeter internally to identify a device assigned by the administrator.                                                                                                    |
| assignedUserName      | The <b>assignedUserName</b> field shows the name assigned by the administrator if the device is an <b>assignedDevice</b> .                                                                                                    |
| assignedUserEmail     | The <b>assignedUserEmail</b> address is the email address defined by the administrator if the device is an <b>assignedDevice</b> .                                                                                                    |
| ipv4Address           | The <b>ipv4Address</b> field shows the IPv4 address assigned by NetCloud Perimeter to the device.                                                                                                    |
| ipv6Address           | The <b>ipv6Address</b> field shows the IPv6 address assigned by NetCloud Perimeter to the device.                                                                                                    |
| vanityFQDN            | The <b>vanityFqdn</b> field is the custom name (or vanity name) assigned by the administrator to the specific device. This often helps in identifying similar types of devices.                                                                                                    |
| alternateNames        | The <b>alternateNames</b> field shows any alternate names assigned by the administrator to the device, if any.                                                                                                    |
| authMode              | <ul> <li>The authMode field indicates what type of authentication is associated with the device.</li> <li>USER_AUTH indicates that the device is authenticated with user credentials</li> <li>MACHINE_AUTH indicates that the device is authenticated through machine-generated credentials</li> </ul> |
| registeredByUserId    | The <b>registeredByUserId</b> field is a non-zero numeral assigned by NetCloud Perimeter to identify devices on the network.                                                                                                    |
| nipGroupId            | The <b>nipGroupId</b> (network info fingerprint) field associates the device with a SmartZone. If the numeral is non-zero, the device is part of the specified SmartZone. If the numeral is zero, the device is not part of a SmartZone.                                                               |
| gatewaySupportEnabled | <ul> <li>The gatewaySupportEnabled field indicates if the device has Gateway functionality enabled.</li> <li>TRUE indicates that the device is currently functioning as a Gateway</li> <li>FALSE indicates that the device is currently not functioning as a Gateway</li> </ul>                        |
| displayName           | The <b>displayName</b> field indicates the Gateway name as displayed in the management view.                                                                                                    |
| clientId              | The <b>clientId</b> field is assigned by NetCloud Perimeter to identify the device and its relationship to a Gateway.                                                                                                    |

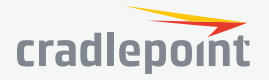

| FIELD                 | INFORMATION                                                                                                    |
|-----------------------|----------------------------------------------------------------------------------------------------|
| external              | <ul> <li>The <b>external</b> field indicates whether the device is associated with a Gateway.</li> <li>TRUE indicates that the device is currently associated with a Gateway</li> <li>FALSE indicates that the device is currently not associated with a Gateway</li> </ul>                          |
| externallpv4Address   | The <b>externallpv4Address</b> is an address assigned by NetCloud Perimeter for use by the Gateway feature.                                                                                                    |
| activeDirectoryServer | <ul> <li>The activeDirectoryServer field indicates whether the device is an Active Directory server.</li> <li>TRUE indicates that the device is currently part of an Active Directory server</li> <li>FALSE indicates that the device is currently not part of an Active Directory server</li> </ul> |
| ipAddress             | The <b>ipAddress</b> field is the client's WAN IP address that is visible to NetCloud Perimeter. This address is typically assigned to the Internet-facing WAN device.                                                                                                    |
| lastActiveTimeStamp   | The <b>lastActiveTimeStamp</b> field provides the timestamp of the most recent transition to the <b>ACTIVE</b> state.                                                                                                    |
| nacStatus             | The <b>nacStatus</b> field indicates whether the device has been accepted or rejected on to the network via the Network Access Control feature.                                                                                                    |
| hostNameConflict      | The <b>hostNameConflict</b> field indicates whether the device has a conflict with a hostname of a device already part of the network.                                                                                                    |
| currentNetworkId      | The <b>currentNetworkId</b> field is deprecated.                                                                                                    |
| networkName           | The <b>networkName</b> field indicates the network the device is associated with.                                                                                                    |
| isOwner               | The <b>isOwner</b> field indicates if the device is owned by the user. A value of TRUE means that the device itself is owned by the user.                                                                                                    |
| appEntitlements       | A series of sub-fields, the <b>appEntitlements</b> column indicates the application entitlements, such as <b>Content Filtering</b> and <b>GeoView</b> , that are associated with each device.                                                                                                    |

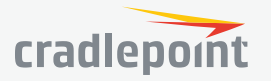